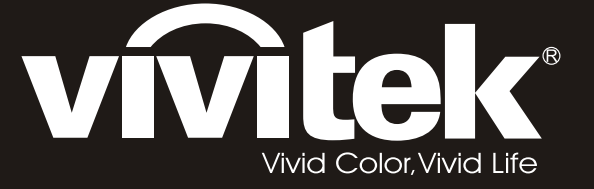

# **D8** PointRacer Series user's manual

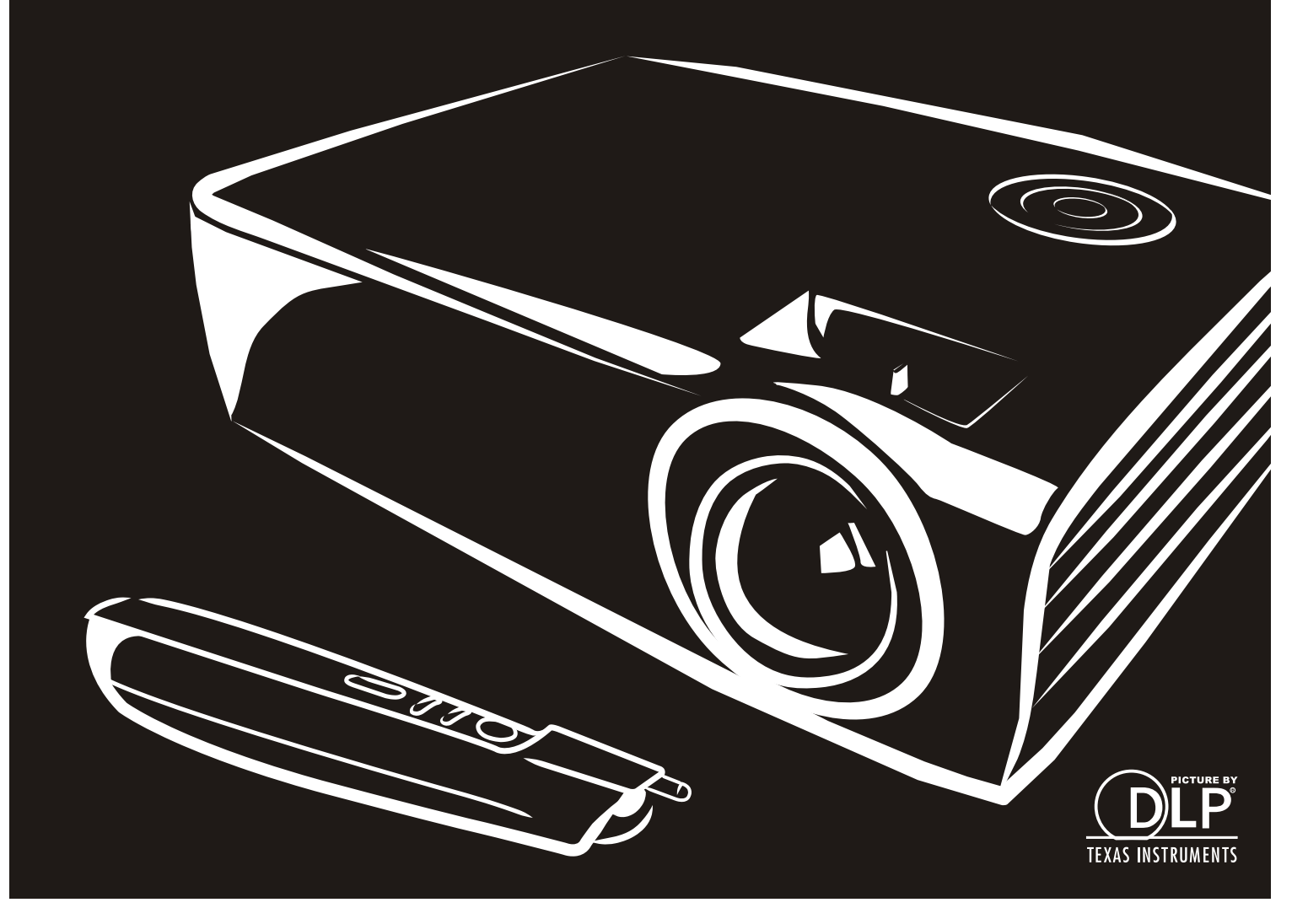

#### **Droits d'auteur**

Cette publication, y compris les photos, illustrations et logiciels, est protégée par les lois internationales des droits d'auteur, avec tous droits réservés. Ni ce manuel, ni aucun extrait de celui-ci, ne peut être reproduit sans la permission écrite de l'auteur.

© Copyright 2012

#### Avis de non responsabilité

Les informations contenues dans ce document peuvent être modifiées sans avertissement. Le fabriquant ne fait aucune déclaration ou garantie quant au contenu ci-inclus et se dégage de toute responsabilité de garantie ou de commerciabilité ou d'adéquation pour tout usage particulier. Le fabricant se réserve le droit de réviser cette publication et de modifier de temps en temps son contenu sans aucune obligation de la part du fabricant d'en informer quelque personne que ce soit de telles révisions ou changements.

#### **Identification des marques déposées**

Kensington est une marque déposée aux U.S.A. d'ACCO Brand Corporation avec des inscriptions émises et applications en attente dans d'autres pays à travers le monde.

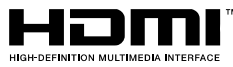

<sup>\*</sup> HDMI, the HDMI Logo, and High-Definition Multimedia Interface are trademarks or registered trademarks of HDMI Licensing LLC in the United States and other countries.

Tous les autres noms de produits cités dans ce manuel appartiennent à leurs propriétaires respectifs et sont reconnus comme tels.

#### Consignes de sécurité importantes

#### Important :

Nous vous recommandons fortement de lire attentivement cette section avant d'utiliser le projecteur. Ces instructions de sécurité et d'utilisation vous permettront d'utiliser en toute sécurité votre projecteur pendant de nombreuses années. Conservez ce manuel pour pouvoir le consulter ultérieurement.

#### Symboles utilisés

Les symboles d'avertissement sont utilisés sur l'appareil et dans ce manuel pour vous mettre en garde contre les situations dangereuses.

Les styles suivants sont utilisés dans ce manuel pour vous communiquer des informations importantes.

#### Remarque :

Fournit des informations supplémentaires sur le sujet.

#### Important :

Offre des informations supplémentaires qui ne doivent pas être ignorées.

#### Attention :

Vous met en garde contre les situations qui pourraient endommager l'appareil.

#### Avertissement :

Vous met en garde contre les situations qui pourraient endommager l'appareil, créer un environnement dangereux, ou entraîner des blessures corporelles.

Tout au long de ce manuel, les composants et les éléments dans les menus OSD sont indiqués en gras comme dans cet exemple :

"Appuyez sur le bouton Menu sur la télécommande pour ouvrir le menu Principal."

#### Informations de sécurité générales

- N'ouvrez pas le boîtier de l'appareil. Hormis la lampe de projection, il n'y a pas de pièces réparables par l'utilisateur dans l'appareil. Pour toute réparation, contactez un personnel qualifié.
- > Respectez les avertissements et mises en garde dans ce manuel et sur le boîtier de l'appareil.
- La lampe de projection est extrêmement lumineuse à dessein. Pour éviter de blesser les yeux, ne regardez pas dans l'objectif quand la lampe est allumée.
- > Ne placez pas l'appareil sur une surface, un chariot, ou un socle instable.
- Evitez d'utiliser le système à proximité d'un point d'eau, directement en contact avec les rayons du soleil, ou près d'un appareil de chauffage.
- > Ne placez pas d'objets lourds tels que des livres ou des sacs sur l'appareil.

#### Notice d'installation du projecteur

- > Placez le projecteur en position horizontale.
  - L'angle d'inclinaison du projecteur ne doit pas dépasser les 15 degrés, le projecteur ne doit pas être installé ailleurs que sur un bureau ou sur le plafond, tout autre emplacement affecterait sérieusement la durée de vie de la lampe et pourrait causer d'autres dommages inprédictibles.

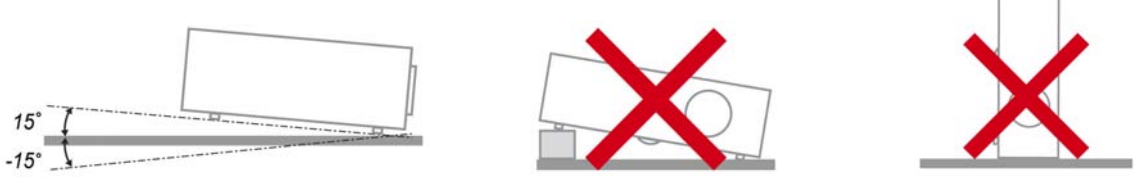

> Laissez un espace d'au moins 50 cm autour des orifices d'échappement de ventilation.

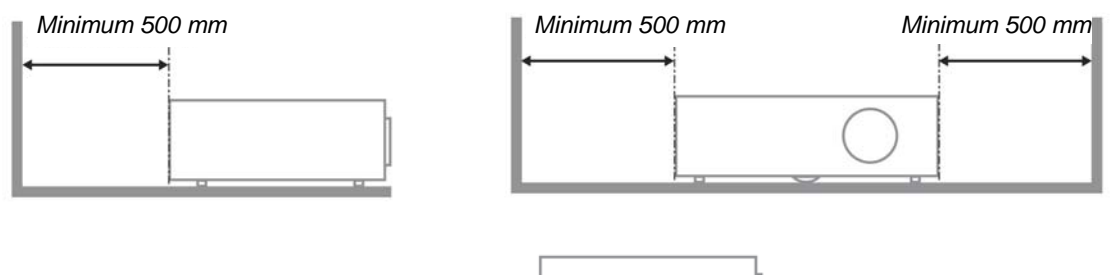

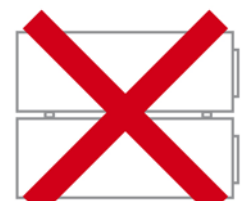

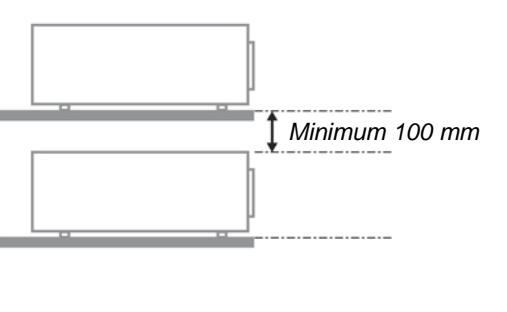

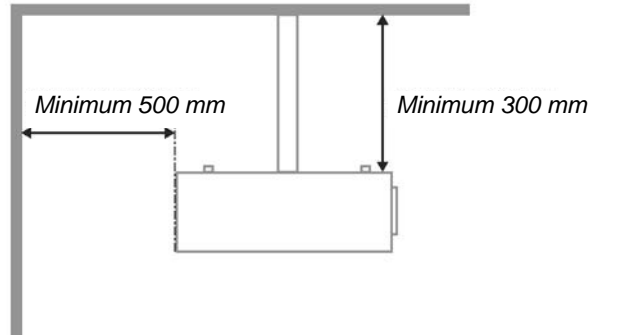

- Assurez-vous que les orifices d'admission de ventilation ne recyclent pas l'air chaud de l'échappement de ventilation.
- Lorsque le projecteur fonctionne dans un espace clos, assurez-vous que la température de l'air environnant dans l'enceinte ne dépasse pas la temperature de fonctionnement alors que le projecteur est en fonctionnement, et que les bouches d'admission et d'échappement d'air ne soient pas obstruées.
- Tous les enclos devraient passer une évaluation thermique certifiée afin de s'assurer que le projecteur ne recycle pas d'air vicié, car cela peut provoquer le dispositif d'arrêt même si la température de l'enceinte est dans le registre acceptable de temperature de fonctionnement.

#### Vérifier l'emplacement de l'installation

- Concernant l'alimentation, utilisez la fiche 3 lame (avec mise à la terre) pour garantir une mise à la terre adéquate et un potentiel de terre égalisé pour tous les équipements qui composent le Système de projection.
- Utilisez le cordon d'alimentation fourni avec le Projecteur. Si un article venait à manqué, il est possible d'utiliser un autre cordon d'alimentation 3 lames agrée (avec mise à la terre) ; il ne faut cependant pas utiliser de cordon d'alimentation 2 lames.
- > Vérifiez si la tension est stable, mis à la terre correctement et qu'il n'y a aucune fuite d'électricité.
- Mesurez la consommation d'électricité totale, qui ne doit pas dépasser la capacité de sécurité et évitez les problèmes de sécurité et de court circuit.
- > Activez le Mode Altitude lorsque situé dans des zones de haute altitude
- > Le projecteur ne peut être installé que debout ou inversé.
- Lors de l'installation du support, assurez-vous que la limite de poids ne soit pas dépassée et qu'il soit fermement fixé.
- Évitez l'installation près du conduit d'air conditionné ou du caisson de basses.
- Évitez l'installation dans des zones de haute température, de refroidissement insuffisant ou avec des poussières lourdes.
- Maintenez votre produit loin des lampes fluorescentes afin d'éviter les mauvais fonctionnement causés par les interferences IR
- Le connecteur VGA IN est à brancher sur le port VGA IN. Remarquez qu'il faut bien l'insérer, en serrant les vis des deux côtés du connecteur pour garantir la bonne connexion du câble signal et obtenir un effet d'affichage optimal.
- Le connecteur AUDIO IN doit être branché sur le port AUDIO IN et NE PEUT PAS se brancher sur AUDIO OUT ou tout autre port comme le port BNC ou RCA ; vous obtiendrez sinon une sortie muette et risquez même d'ENDOMMAGER le port.
- > Installez le projecteur au-dessus de 200 cm pour éviter tous dommages.
- Le cordon d'alimentation et le câble signal doivent être branchés avant de mettre le projecteur en marche. Pendant le démarrage du projecteur et la mise en fonctionnement de ce dernier, NE BRANCHEZ PAS ni ne retirez le câble signal ou le cordon d'alimentation, vous risquez d'endommager le projecteur.

#### Notes de refroidissement

#### Sortie de l'air

- Assurez-vous que la sortie d'air soit à plus de 50 cm de tout obstacle afin d'assurer un bon refroidissement.
- Aucun emplacement de sortie d'air ne devrait se trouver en face de la lentille d'un autre projecteur afin d'éviter toutes illusions.
- > Gardez la sortie à au moins 100 cm loin des entrées des autres projecteurs
- Le projecteur dégage un grande quantité de chaleur pendant son utilisation. Le ventilateur interne dissipe la chaleur du projecteur lorsqu'il est arrêté. Ce processus peut prendre un certain temps. Lorsque le projecteur entre en MODE VEILLE, appuyez sur le bouton d'alimentation CA pour éteindre le projecteur et débranchez le cordon d'alimentation. NE RETIREZ pas le cordon d'alimentation pendant le processus d'arrêt, vous risquez d'endommager le projecteur. De plus, l'évacuation retardée de la chaleur affecte également la durée de vie du projecteur. Le processus d'arrêt dépend du modèle utilisé. Quelle que soit la situation, assurez-vous de débrancher le cordon d'alimentation qu'une fois le projecteur en statut de VEILLE.

#### Prise d'air

- > Assurez-vous qu'il n'y ait aucun objet bloquant l'entrée d'air à moins de 30 cm.
- > Gardez l'entrée loin des autres sources de chaleur
- Evitez les zones très poussiéreuses

#### Choisir un projecteur

#### Application de fusion de bords

- Non seulement la luminosité, l'équilibre des brillances, la lentille mais aussi la stabilité est importante lors du choix d'un projecteur.
- > Un projecteur besoin de chauffer de 30 à 60 minutes pour s'ajuster correctement.
- Après le déplacement de la lentille, il ne doit y avoir aucune distorsion optique telles que les distorsions de forme trapézoïdale et en baril.
- Le démontage rapide de la lentille devra être solidement arrimé, le moteur électrique ne peut être déplacé par erreur. L'écran ne devrait pas être décalé à cause dune utilisation trop longue ou pendant l'allumage et l'extinction du projecteur.
- Projecteur 6 couleurs axes (R,V,B,J,R,W) Les fonctions de réglage du projecteur exigent : Teinte, Saturation, Gain
- Application de projection verticale ou à 360 degré. Besoin de VÉRIFIER la conception technique du vieillissement de la lampe pour éviter un conflit avec un client.

#### Câble HDMI

La fusion de signal de bord doit utiliser le transfert numérique, l' impédance de transfert des 4 paires de CMT exige un de 100  $\Omega$  comme suit pour maintenir la qualité du signal :

- ▶ 5 M : AWG 26
- > 10 M : AWG 24
- ▶ 15 M : AWG 22
- > 20 M : AWG 22
- > 25 M : AWG 22

#### Sécurité d'alimentation

- > Utilisez uniquement le cordon d'alimentation fourni.
- Ne posez rien sur le cordon d'alimentation. Ne placez pas le cordon d'alimentation dans un endroit de passage.
- Retirez les piles de la télécommande quand vous la rangez ou que vous ne comptez pas l'utiliser pendant une période prolongée.

#### Remplacer la lampe

Le remplacement de la lampe peut s'avérer dangereux s'il n'est pas effectué correctement. Voir *Remplacer la lampe de projection* en page 41 pour des instructions claires et sécurisées pour cette procédure. Avant de remplacer la lampe :

- > Débranchez le cordon d'alimentation.
- > Laissez la lampe refroidir pendant environ une heure.

#### Nettoyer le projecteur

- > Débranchez le cordon d'alimentation avant de nettoyer. Voir Nettoyer le projecteur en page 45.
- > Laissez la lampe refroidir pendant environ une heure.

#### Avertissements réglementaires

Avant d'installer et d'utiliser le projecteur, lisez les avis règlementaires dans la *Conformité à la règlementation* section en page 56.

#### Instructions de recyclage importantes:

(Hg) La (les) lampe(s) à l'intérieur de ce produit contiennent du mercure. Ce produit peut contenir d'autres déchets électroniques pouvant être dangereux s'ils ne sont pas correctement éliminés. Recycler ou éliminer conformément aux règlementations locales, de l'état, ou fédérales. Pour plus d'informations, contactez l'Alliance des Industries Electroniques (Electronic Industries Alliance) à <u>WWW.EIAE.ORG</u>. Pour les informations d'élimination spécifique des lampes visitez <u>WWW.LAMPRECYCLE.ORG</u>.

#### Explications des symboles

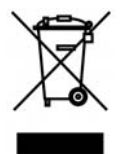

ELIMINATION: Ne pas utiliser les services de ramassage des ordures ménagères ou municipales pour éliminer les équipements électriques et électroniques. Les pays de la EU requièrent l'utilisation de services de ramassage de recyclage séparés.

#### **Caractéristiques principales**

- Appareil léger, facile à ranger et à transporter.
- Compatible avec tous les standards vidéo principaux, y compris NTSC, PAL et SECAM.
- Une luminosité élevée permet de faire des présentations à la lumière du jour ou dans des pièces éclairées.
- Prend en charge les résolutions jusqu'à UXGA à 16,7 millions de couleurs pour offrir des images nettes et claires.
- L'installation souple permet de faire des projections avant et arrière.
- Les projections de ligne de vision restent carrées, avec la correction de distorsion avancée pour les projections d'angle.
- Source d'entrée automatiquement détectée.

#### A propos de ce Manuel

Ce manuel est destiné aux utilisateurs finaux et décrit comment installer et utiliser le projecteur DLP. Chaque fois que cela est possible, des informations utiles – comme une illustration et sa description – sont conservées sur une page. Ce format imprimable offre plus de commodité et permet d'économiser du papier, protégeant ainsi l'environnement. Nous vous suggérons de n'imprimer que les sections qui peuvent vous être utiles.

#### Table des matières

| MISE EN ROUTE                                                                  | 1  |
|--------------------------------------------------------------------------------|----|
| VERIFICATION DE L'EMBALLAGE                                                    | 1  |
| Composants du projecteur                                                       | 2  |
| Vue avant-droite                                                               | 2  |
| Vue de dessus—Boutons OSD et vovants lumineux (DEL)                            |    |
| Vue arrière                                                                    | 4  |
| Vue de dessous                                                                 | 5  |
| ELEMENTS DE LA TELECOMMANDE                                                    | 6  |
| PLAGE DE FONCTIONNEMENT DE LA TELECOMMANDE                                     | 8  |
| BOUTONS DU PROJECTEUR ET DE LA TELECOMMANDE                                    |    |
| INSTALLATION ET UTILISATION                                                    | 9  |
| Inseded Les diles de la telecommande                                           | 0  |
| INSERER LES PILES DE LA TELECOMMANDE                                           |    |
| CONFIGURER UN MOT DE PASSE D'ACCES (VERROU DE SECURITE)                        |    |
| A IUSTER LE NIVEAU DU PROJECTEUR                                               |    |
| REGLAGE DU FOCUS ET DE LA DEFORMATION                                          |    |
| AJUSTER LE VOLUME                                                              |    |
| PARAMETRES DU MENU D'AFFICHAGE SUR L'ECRAN (OSD)                               | 17 |
| CONTROLES DU MENU OSD                                                          | 17 |
| Parcourir l'OSD                                                                |    |
| CONFIGURATION DE LA LANGUE DE L'OSD                                            |    |
| VUE D'ENSEMBLE DU MENU OSD                                                     |    |
| Aperçu du sous-menu de l'OSD                                                   |    |
| Menu Image                                                                     |    |
| Fonctionnalité Avancé                                                          |    |
| Gestionnaire de couleurs                                                       |    |
| Menu Ordinateur                                                                |    |
| MENU VIDEO/AUDIO                                                               |    |
| Audio                                                                          |    |
| MENU INSTALLATION I                                                            |    |
| Fonctionnalité avancée                                                         |    |
| Minuteur de présentation                                                       |    |
| PointRacer                                                                     |    |
| MENU INSTALLATION II                                                           |    |
| Fonctionnalité Avancé                                                          |    |
| Paramètre du menu OSD                                                          |    |
| Test périphérique                                                              |    |
| Réinit. la lampe                                                               |    |
| 3D                                                                             |    |
| Réseau                                                                         |    |
| Réinitialisation d'usine                                                       |    |
|                                                                                |    |
|                                                                                | 41 |
| REMPLACER LA LAMPE DE PROJECTION                                               |    |
| <i>Reinitialiser la lampe</i>                                                  |    |
| NETTOYER LE PROJECTEUR                                                         |    |
| Nettoyer l'objectif                                                            |    |
| Nettoyer le boltler                                                            |    |
| UTILISATION DU VERROUILLAGE KENSINGTON 🕆 & UTILISATION DE LA BARRE DE SECURITE |    |
| Unuser le verrou Kensington                                                    |    |
| Unisation de la darre de securite                                              |    |
| DEPANNAGE                                                                      | 47 |
| PROBLEMES ET SOLUTIONS STANDARDS                                               |    |
| CONSEILS DE DEPANNAGE                                                          |    |

## Préface

| Messages d'erreur des voyants lumineux                     |            |
|------------------------------------------------------------|------------|
| PROBLEMES D'IMAGE                                          |            |
| PROBLEMES DE LAMPE                                         |            |
| PROBLEMES DE TELECOMMANDE                                  |            |
| PROBLEMES AUDIO                                            |            |
| ENVOYER LE PROJECTEUR EN REPARATION                        |            |
| Q & A HDMI                                                 |            |
| SPÉCIFICATIONS                                             | 51         |
| Specifications                                             |            |
| DISTANCE DE PROJECTION V.S. TAILLE DE PROJECTION           |            |
| Tableau de distance et de taille de projectio              |            |
| TABLEAU DE MODE DE SYNCHRONISATION                         |            |
| DIMENSIONS DU PROJECTEUR                                   |            |
| CONFORMITE A LA REGLEMENTATION                             | 56         |
| DÉCLARATION DE LA COMMISSION FÉDÉRALE DES TÉLÉCOMMUNICATIO | NS SUR LES |
| INTERFÉRENCES                                              |            |
| ATTENTION :                                                |            |
| AVERTISSEMENT SUR L'EXPOSITION RF                          |            |
| CERTIFICATIONS DE SÉCURITÉ                                 |            |
| ANNEXE I                                                   | 57         |
| PROTOCOLE RS-232C                                          |            |
|                                                            |            |

## **MISE EN ROUTE**

### Vérification de l'emballage

Déballez soigneusement le projecteur et vérifiez que tous les articles suivants sont inclus :

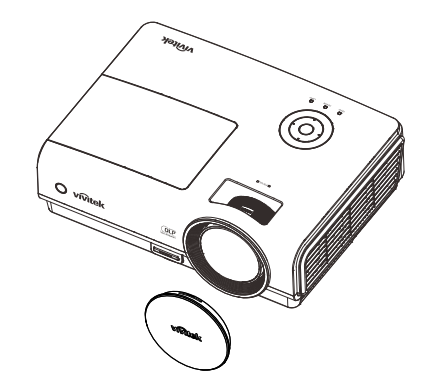

PROJECTEUR DLP AVEC COUVRE OBJECTIF

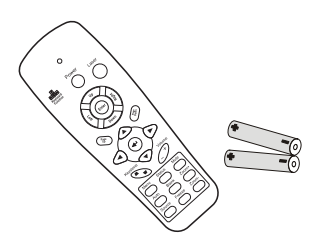

TELECOMMANDE (AVEC DEUX BATTERIES AAA)

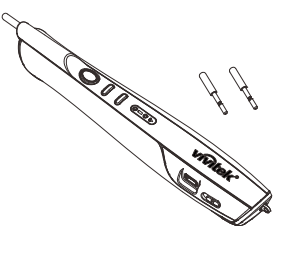

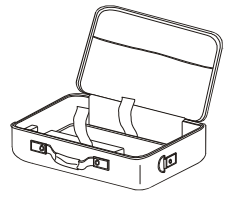

POINTRACER (AVEC DEUX POINTES AMOVIBLES)

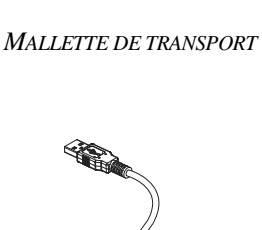

E)

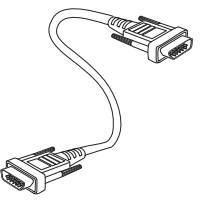

CABLE RVB

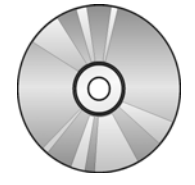

CD-ROM (Ce manuel de l'utilisateur) CORDON D'ALIMENTATION

QUICK START CARD

GUIDE DE DEMARRAGE RAPIDE

CARTE DE GARANTIE

CABLE USB

Contactez immédiatement votre revendeur si des éléments étaient manquants, endommagés, ou si l'appareil ne fonctionnait pas. Il est recommandé de conserver l'emballage d'origine au cas où vous devriez retourner l'appareil au service de maintenance.

#### Attention :

Evitez d'utiliser le projecteur dans un environnement poussiéreux.

## Composants du projecteur

## Vue avant-droite

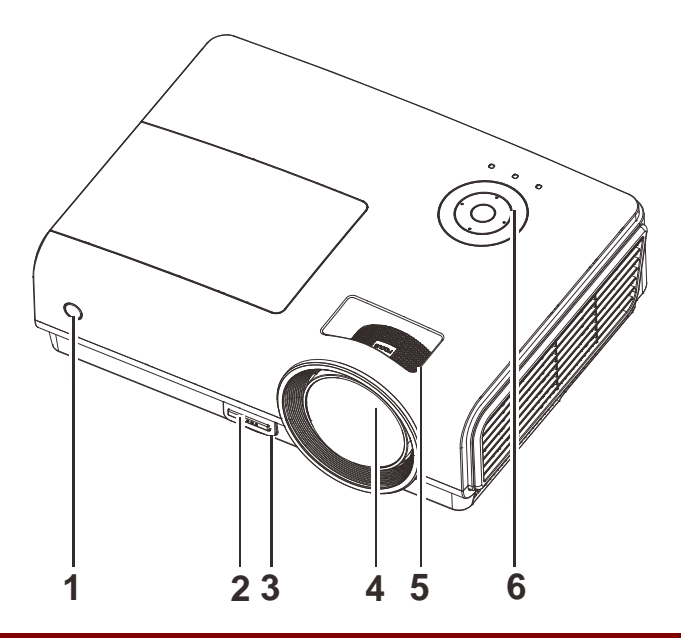

| Element | Etiquette                    | DESCRIPTION                                               | VOIR PAGE : |  |
|---------|------------------------------|-----------------------------------------------------------|-------------|--|
| 1.      | Récepteur IR                 | Reçoit le signal IR de la télécommande                    | 6           |  |
| 2.      | Bouton régulateur de hauteur | Appuyer pour libérer le régulateur                        | 14          |  |
| 3.      | Régulateur de hauteur        | Ajuste le niveau du projecteur                            |             |  |
| 4.      | Objectif                     | Objectif de projection                                    |             |  |
| 5.      | Bague de mise au point       | Ajuste la mise au point de l'image projetée               | 15          |  |
| 6.      | Touches de fonction          | Voir Vue de dessus—Boutons OSD et voyants lumineux (DEL). | 3           |  |

#### Important :

Les orifices de ventilation du projecteur permettent une bonne circulation d'air, et de refroidir ainsi la lampe de projection. Ne bloquez aucun des orifices de ventilation.

Vue de dessus—Boutons OSD et voyants lumineux (DEL)

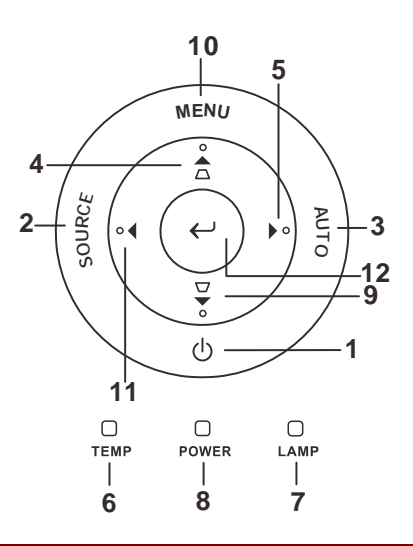

| Element | Etiquette                              |                                                                 | DESCRIPTION                                          |    |  |
|---------|----------------------------------------|-----------------------------------------------------------------|------------------------------------------------------|----|--|
| 1.      | <b>(</b> ALIMENTATION)                 | Allume/éteir                                                    | it le projecteur                                     | 10 |  |
| 2.      | SOURCE                                 | Détecte le pé                                                   | eriphérique d'entrée                                 |    |  |
| 3.      | AUTO                                   | Optimise la t                                                   | aille, la position et la résolution de l'image       |    |  |
| 4.      | ▲ (Curseur Haut) /<br>KEYSTONE         | Parcourt et n<br>Menu rapide                                    | nodifie les paramètres dans l'OSD<br>– Pour Keystone | 17 |  |
| 5.      | ► (Curseur Droit)                      | Parcourt et n                                                   | Parcourt et modifie les paramètres dans l'OSD        |    |  |
| 6       | DEL TEMP                               | Allumé                                                          | Allumé Surchauffe du système                         |    |  |
| 0.      | DEL TEMI                               | Désactivé Etat normal                                           |                                                      |    |  |
| 7       | DELIAMDE                               | Allumé Erreur de lampe.                                         |                                                      |    |  |
| 7.      | DEL LAIVII E                           | Désactivé Etat normal                                           |                                                      |    |  |
|         |                                        | Vert Allumer                                                    |                                                      |    |  |
| 8.      | DEL<br>ALIMENTATION                    | Eteint Eteindre (Arrêt CA)                                      |                                                      |    |  |
|         |                                        | Clignotant Système initialisé / Refroidissement / Code d'erreur |                                                      |    |  |
| 9.      | ▼ (Curseur Bas) /<br>KEYSTONE          | Parcourt et modifie les paramètres dans l'OSD                   |                                                      |    |  |
| 10.     | MENU                                   | Ouvre et quitte les boutons OSD 17                              |                                                      | 17 |  |
| 11.     | <ul> <li>◄ (Curseur Gauche)</li> </ul> | Parcourt et modifie les paramètres dans l'OSD                   |                                                      |    |  |
| 12.     | ← <sub>Entrée</sub>                    | Pour modifier les paramètres dans l'OSD 17                      |                                                      | 17 |  |

## <u>Vue arrière</u>

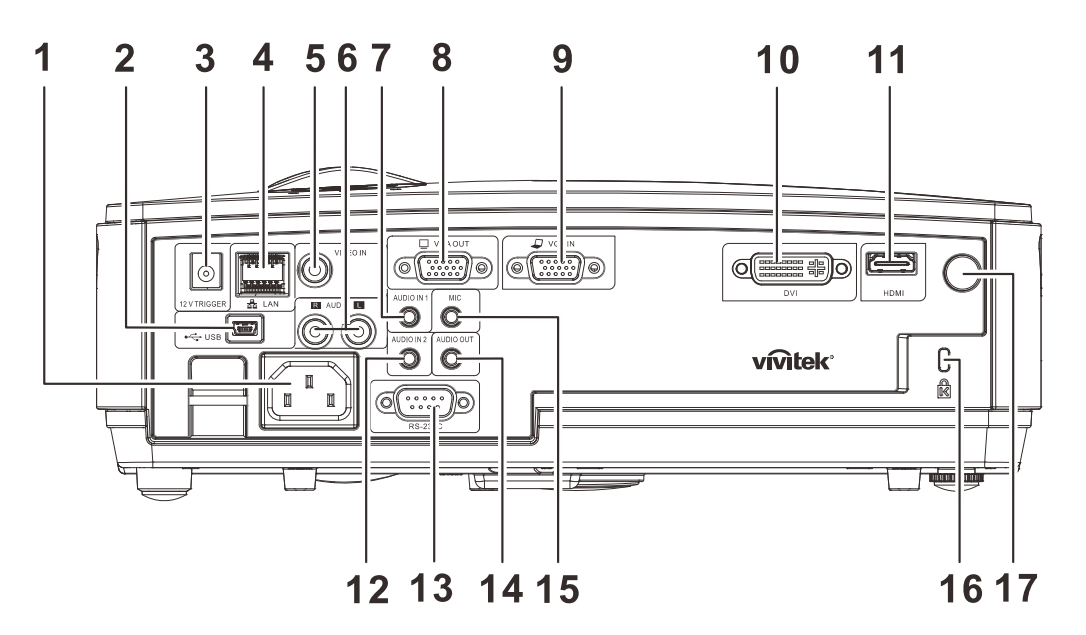

| Element | ETIQUETTE             | DESCRIPTION                                                                    | VOIR PAGE : |  |
|---------|-----------------------|--------------------------------------------------------------------------------|-------------|--|
| 1.      | ENTRÉE CA             | Branchez le câble D'ALIMENTATION                                               | 10          |  |
| 2.      | (USB)                 | Branchez le câble USB depuis un ordinateur                                     |             |  |
| 3.      | DÉCLENCHEUR 12V       | Branchez la SORTIE 12VCC                                                       |             |  |
| 4.      | LAN                   | Branchez un câble RÉSEAU LAN depuis Ethernet                                   |             |  |
| 5.      | ENTRÉE VIDÉO          | Branchez le câble COMPOSITE depuis un périphérique vi                          | déo         |  |
| 6.      | ENTRÉE AUDIO (G et D) | Branchez les câble AUDIO depuis un périphérique audio                          |             |  |
| 7.      | ENTRÉE AUDIO - 1      | Branchez le câble audio d'un appareil audio                                    |             |  |
| 8.      | SORTIE VGA            | Branchez le câble RVB vers un écran                                            |             |  |
| 9.      | ENTRÉE VGA            | Branchez le câble RVB d'un ordinateur ou d'un appareil à composants            |             |  |
| 10.     | DVI                   | Connectez le câble DVI d'un appareil DVI                                       |             |  |
| 11.     | HDMI                  | Branchez le câble HDMI depuis un périphérique HDMI                             |             |  |
| 12.     | ENTRÉE AUDIO – 2      | Branchez le câble audio d'un appareil audio                                    |             |  |
| 13.     | RS-232C               | Branchez un câble de port série RS-232 pour la commande à distance             |             |  |
| 14.     | AUDIO OUT             | Branchez un câble AUDIO pour la boucle audio traversante                       |             |  |
| 15.     | MIC                   | Branchez le périphérique d'entrée Microphone                                   |             |  |
| 16.     | Antivol Kensington    | Attachez à un objet fixe avec un système antivol<br>Kensington <sup>®</sup> 46 |             |  |
| 17.     | Récepteur IR          | Recevez le signal IR de la télécommande                                        |             |  |

#### Avertissement :

Par mesure de précaution, coupez l'alimentation au projecteur et les périphériques avant de rétablir les connexions.

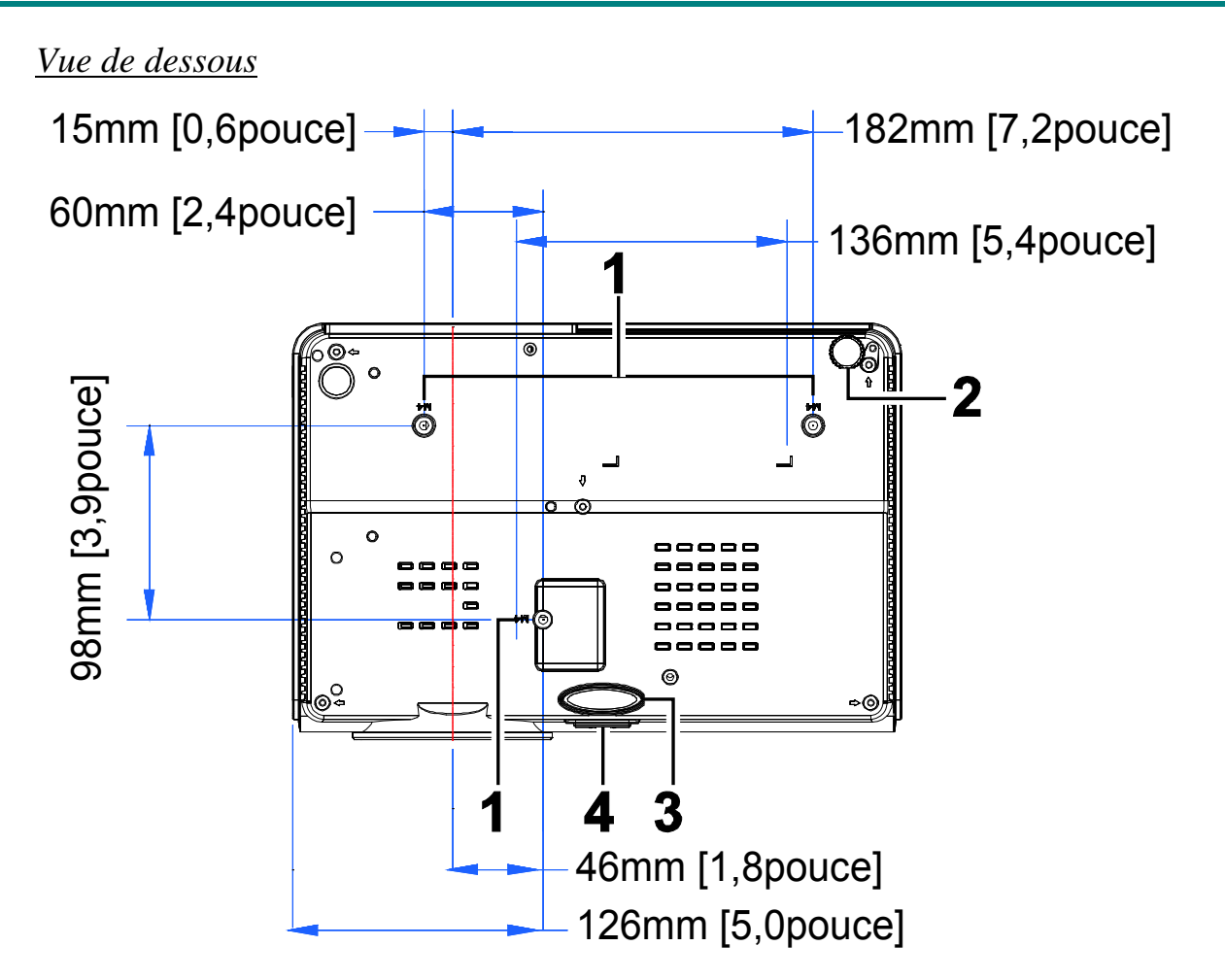

| Element | Etiquette                       | DESCRIPTION                                                                                    | VOIR PAGE : |  |
|---------|---------------------------------|------------------------------------------------------------------------------------------------|-------------|--|
| 1.      | Trous de support<br>plafond     | Contactez votre vendeur pour toute information concernant le montage du projecteur au plafond. |             |  |
| 2.      | Régulateur<br>d'inclinaison     | Tourner le régulateur pour ajuster la position angulaire.                                      | 14          |  |
| 3.      | Régulateur de hauteur           | Le régulateur descend lorsque vous appuyez sur le bouton du régulateur.                        | 14          |  |
| 4.      | Bouton du régulateur de hauteur | Appuyez pour libérer le régulateur.                                                            | 14          |  |

#### Remarque :

Lors de l'installation, vérifiez que vous utilisez uniquement des fixations de plafond référencées UL. Pour les installations au plafond, utilisez le matériel de montage approuvé et les vis M4 avec une profondeur maximale de 12 mm (0,47 pouce).

La fabrication d'une fixation au plafond doit être d'une forme et d'une solidité adaptées. La capacité de charge de fixation au plafond doit dépasser le poids de l'équipement installé, et comme précaution supplémentaire, doit pouvoir supporter trois fois le poids de l'équipement (pas moins de 5,15 kg) pendant 60 secondes.

## Eléments de la télécommande

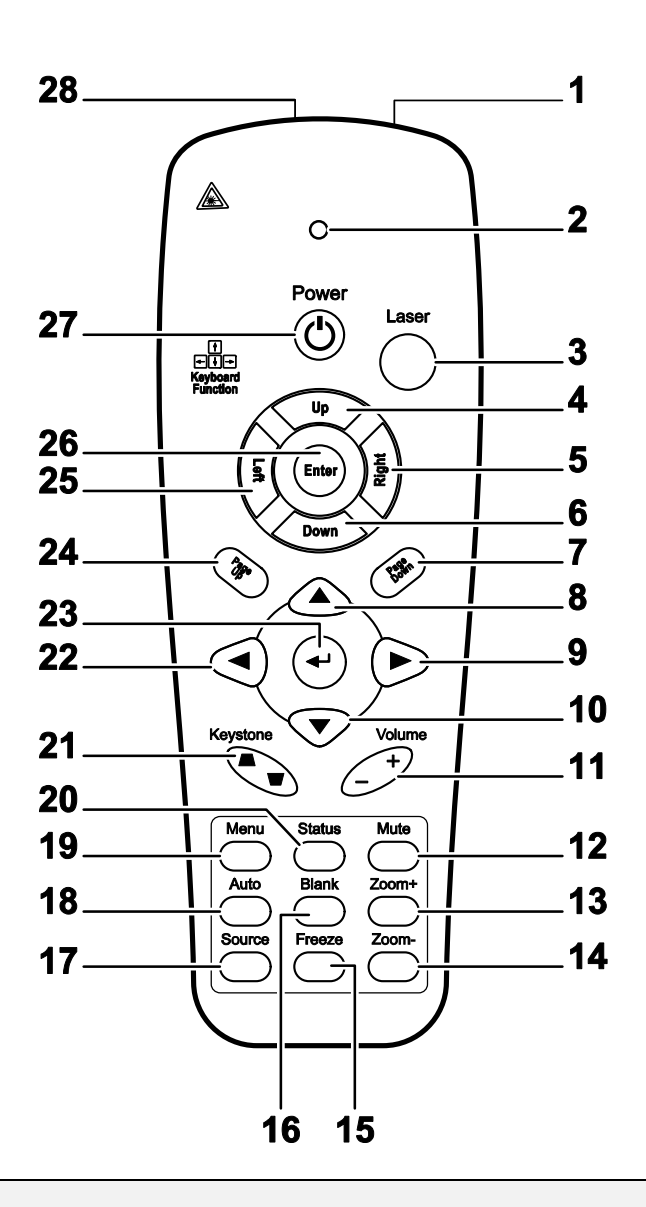

#### Important :

**1.** Evitez d'utiliser le projecteur sous un fort éclairage fluorescent. Certaines lumières fluorescentes à haute fréquence peuvent interférer avec le fonctionnement de la télécommande.

**2.** Assurez-vous que rien n'encombre le chemin entre la télécommande et le projecteur. Si l'espace entre la télécommande et le projecteur est obstrué, vous pouvez faire réfléchir le signal de la télécommande sur certaines surfaces réfléchissantes, telles que des écrans de projection.

**3.** Les boutons et touches sur le projecteur ont les mêmes fonctions que les boutons correspondants sur la télécommande. Ce manuel de l'utilisateur décrit les fonctions de la télécommande.

| ELEMENT | ETIQUETTE                | DESCRIPTION                                                                                        | VOIR PAGE :  |  |  |
|---------|--------------------------|----------------------------------------------------------------------------------------------------|--------------|--|--|
| 1.      | Emetteur IR              | Transmet des signaux vers le projecteur                                                            |              |  |  |
| 2.      | LED d'état               | S'allume quand la télécommande est utilisée                                                        |              |  |  |
| 3.      | Laser                    | Appuyer pour utiliser le pointeur d'écran                                                          |              |  |  |
| 4.      | Haut                     | Flèche Haut quand connecté par USB à un PC                                                         |              |  |  |
| 5.      | Droite                   | Flèche Droite quand connecté par USB à un PC                                                       |              |  |  |
| 6.      | Bas                      | Flèche Bas quand connecté par USB à un PC                                                          |              |  |  |
| 7.      | Page Suiv                | Page suivante quand connecté par USB à un PC                                                       |              |  |  |
| 8.      | Curseur Haut             |                                                                                                    |              |  |  |
| 9.      | Curseur Droit            | Parcourt et modifie les paramètres dans l'OSD                                                      | 17           |  |  |
| 10.     | Curseur Bas              |                                                                                                    |              |  |  |
| 11.     | Volume + /-              | Règle le volume                                                                                    | 16           |  |  |
| 12.     | Muet                     | Désactive le son du haut-parleur intégré                                                           |              |  |  |
| 13.     | Zoom+                    | Zoom avant                                                                                         |              |  |  |
| 14.     | Zoom-                    | Zoom arrière                                                                                       | Zoom arrière |  |  |
| 15.     | Figer                    | Fige/libère l'image à l'écran                                                                      |              |  |  |
| 16.     | Vide                     | Vide l'écran                                                                                       |              |  |  |
| 17.     | Source                   | Détecte le périphérique d'entrée                                                                   |              |  |  |
| 18.     | Auto                     | Réglage auto pour la phase, l'alignement, la taille, la position                                   |              |  |  |
| 19.     | Menu                     | Ouvre l'OSD                                                                                        | 17           |  |  |
| 20.     | Etat                     | Ouvre le menu Etat de l'OSD (le menu s'ouvre seulement quand un périphérique d'entrée est détecté) | 40           |  |  |
| 21.     | Sommet / Base du trapeze | Corrige l'effet de trapèze (sommet / base plus large) de<br>l'image 15                             |              |  |  |
| 22.     | Curseur gauche           | Parcourt et modifie les paramètres dans l'OSD                                                      |              |  |  |
| 23.     | Entrée                   | Modifie les paramètres dans l'OSD                                                                  |              |  |  |
| 24.     | Page Préc                | Page précédente quand connecté par USB à un PC   17                                                |              |  |  |
| 25.     | Gauche                   | Flèche gauche quand connecté par USB à un PC                                                       |              |  |  |
| 26.     | Entrée                   | Touche Entrée quand connecté par USB à un PC                                                       |              |  |  |
| 27.     | Alimentation             | Allume/éteint le projecteur 10                                                                     |              |  |  |
| 28.     | Laser                    | S'utilise comme pointeur d'écran. NE PAS POINTER DANS                                              | LES YEUX.    |  |  |

## Plage de fonctionnement de la télécommande

La télécommande utilise une transmission infrarouge pour contrôler le projecteur. Il n'est pas nécessaire de pointer la télécommande directement vers le projecteur. A condition de ne pas maintenir la télécommande perpendiculairement aux côtés ou à l'arrière du projecteur, la télécommande fonctionnera approximativement dans un rayon de 7 mètres (23 pieds) et sur 15 degrés au-dessus/au-dessous du niveau du projecteur. Si le projecteur ne répond pas à la télécommande, rapprochez-vous un peu du projecteur.

## Boutons du projecteur et de la télécommande

Le projecteur peut être contrôlé avec la télécommande ou les boutons sur le haut du projecteur. Toutes les opérations peuvent être exécutées avec la télécommande; cependant les boutons sur le projecteur ont une utilisation limitée.

## **INSTALLATION ET UTILISATION**

## Insérer les piles de la télécommande

**1.** Retirez le couvercle du compartiment à piles en faisant glisser le couvercle dans la direction de la flèche.

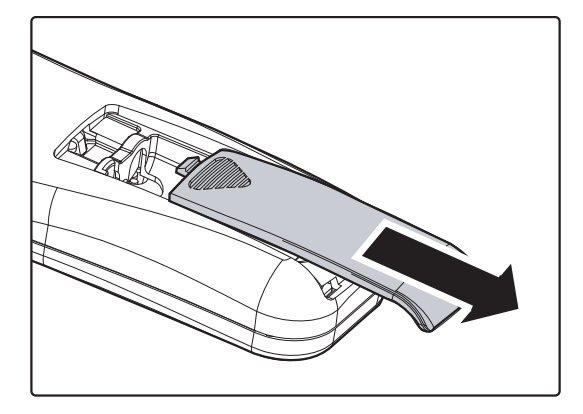

**2.** Insérez la pile avec la borne positive dirigée vers le haut.

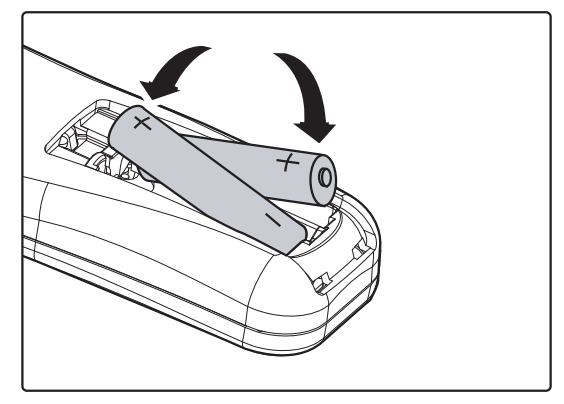

**3.** Replacez le couvercle.

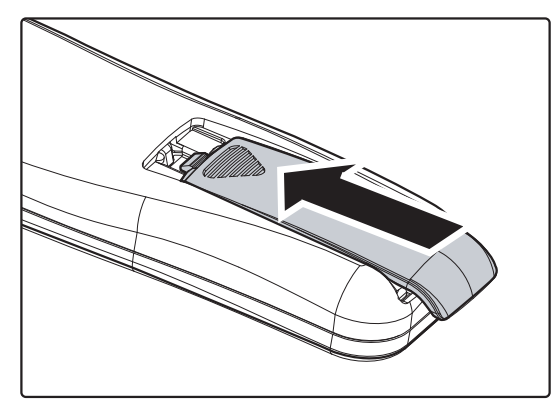

#### Attention :

- 1. Utilisez uniquement des piles AAA (les piles alcalines sont recommandées).
- 2. Eliminez les piles usagées conformément à la règlementation locale.
- 3. Retirez les piles si vous n'utilisez pas le projecteur pendant des périodes prolongées.

## Allumer et éteindre le projecteur

- Connectez le cordon d'alimentation au projecteur. Connectez l'autre extrémité à la prise murale. Les voyants DEL ALIMENTATION du projecteur s'allument.
- **2.** Allumez les appareils connectés.
- **3.** Assurez-vous que la LED DE LAMPE ne clignote pas en orange. Appuyez ensuite sur le bouton **b ALIMENTATION** de la télécommande pour allumer le projecteur.

L'écran de démarrage du projecteur apparaît et les appareils connectés sont détectés.

Voir *Configurer un mot de passe d'accès (Verrou de sécurité)* en page 12 si le verrou de sécurité est activé.

4. Si plus d'un appareil d'entrée est connecté, appuyez sur le bouton SOURCE et utilisez ▲ ▼ pour parcourir les appareils. (Composante est supporté par l'adaptateur RVB vers COMPOSANTE.)

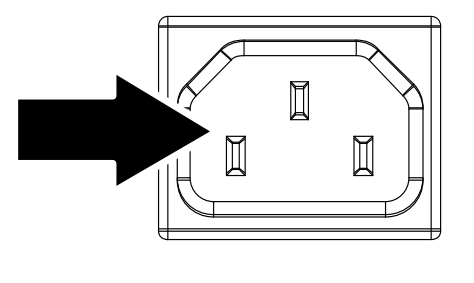

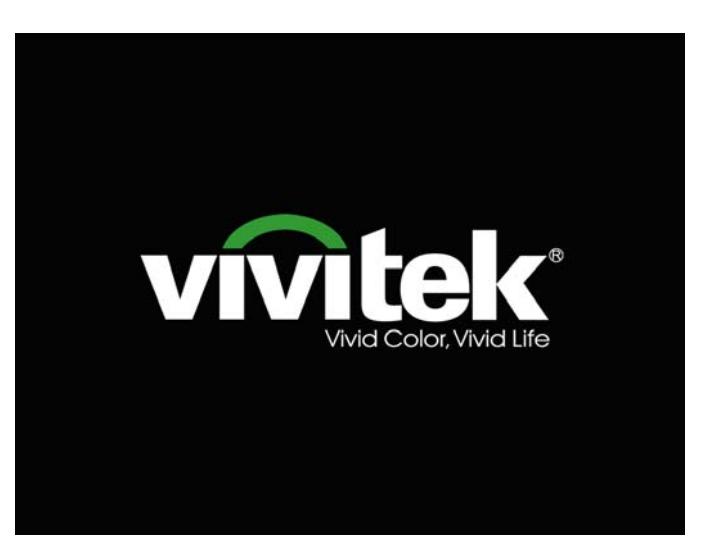

|                                                                | Source                                |  |  |
|----------------------------------------------------------------|---------------------------------------|--|--|
| © (iii)                                                        | VGA<br>Vidéo composite<br>DVI<br>HDMI |  |  |
| Ajuster l'article ╃ᠨ∕ <b>)</b><br>Défiler ▲▼<br>Quitter = Exit |                                       |  |  |

- VGA : RVB analogique Composant : Entrée DVD YCbCr / YPbPr, ou entrée HDTV entrée YPbPr via connecteur HD15
- Vidéo composite : Vidéo composite tratidionnelle
- DVI : DVI
- HDMI : HDMI

**5.** Quand le message "Eteindre la lampe?/Appuyez à nouveau sur **Alimentation**" apparaît, appuyez sur le bouton **ALIMENTATION**. Le projecteur s'éteint.

Eteindre la lampe ?
 Appuyez à nouveau sur Alimentation

#### Attention :

- 1. Prenez soin de retirer le cache de l'objectif avant d'allumer le projecteur.
- 2. Ne débranchez pas le cordon d'alimentation tant que la DEL D'ALIMENTATION n'a pas cessé de clignoter, indiquant que le projecteur a refroidi.

## Configurer un mot de passe d'accès (Verrou de sécurité)

Vous pouvez utiliser les quatre boutons (flèches) pour définir un mot de passe et empêcher une utilisation non autorisée du projecteur. Une fois activé, le mot de passe doit être entré après avoir allumé le projecteur. (Voir *Parcourir l'OSD* en page 17 et *Configuration de la langue de l'OSD* en page 18 pour l'aide concernant l'utilisation des menus OSD.)

#### Important :

Conservez le mot de passe dans un endroit sûr. Sans le mot de passe, vous ne pourrez pas utiliser le projecteur. Si vous perdez le mot de passe, contactez votre revendeur pour plus d'informations sur la réinitialisation du mot de passe.

- **1.** Appuyez sur le bouton **MENU** pour ouvrir le menu de l'OSD.
- Appuyez sur le bouton du curseur ◄► pour aller dans le menu Installation I, appuyez sur le bouton du curseur ▲▼ pour sélectionner Avancé.

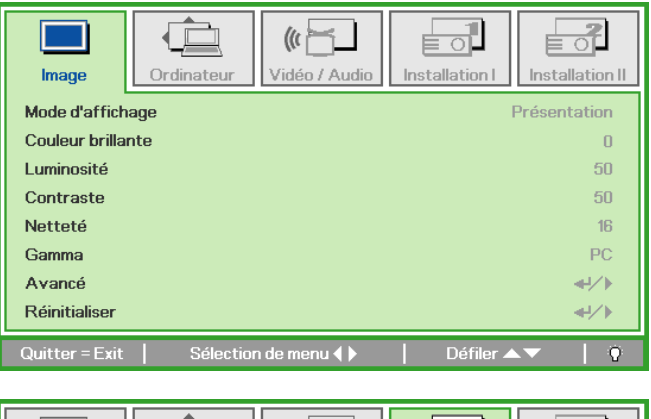

| Image           | Ordinateur Vidéo / A | udio Installation I | Installation II |
|-----------------|----------------------|---------------------|-----------------|
| Langue          |                      |                     | Français        |
| Ecran vierge    |                      |                     |                 |
| Projection      |                      |                     | Ρ               |
| Format de l'ima | e Remplissage        |                     |                 |
| Distorsion      |                      |                     | 0               |
| Zoom numériqu   | e                    |                     | 0               |
| Avancé          |                      |                     | <b>↔!∕</b> ►    |
| Réinitialiser   |                      |                     | <b>↔</b> />     |
| Quitter = Exit  | به Ajuster l'article | ► Défiler.          | ▲ <b>▼</b>   Ŷ  |

- **3.** Appuyez sur le bouton du curseur  $\blacktriangle \lor$  pour sélectionner **Verrou de sécurité**.
- Appuyez sur le bouton du curseur ◄► pour activer ou désactiver la fonction de sécurité.

Une boîte de dialogue de mot de passe apparaît automatiquement.

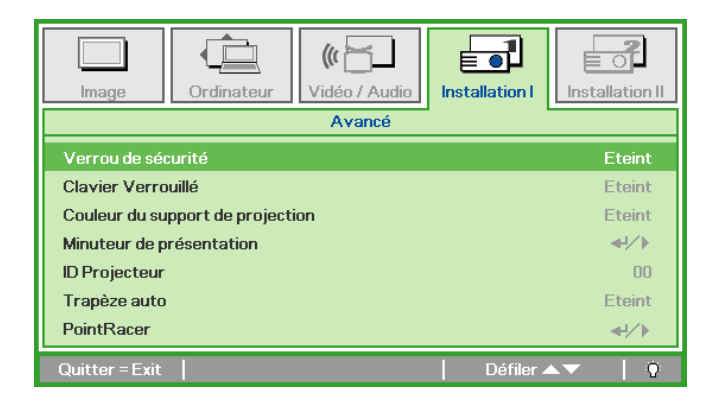

## Projecteur DLP – Manuel de l'utilisateur

5. Vous pouvez utiliser les boutons du curseur ▲ ▼ ◀ ► sur le clavier ou sur la télécommande IR pour entrer le mot de passe. Vous pouvez utiliser toute combinaison incluant la même flèche cinq fois, mais pas moins de cinq.

Pressez les boutons du curseur dans n'importe quel ordre pour définir le mot de passe. Appuyez sur le bouton **MENU** pour quitter la boîte de dialogue.

6. Le menu de confirmation du mot de passe apparaît quand l'utilisateur appuie sur la touche power-on au cas où le Verrou de sécurité est activé.

Entrez le mot de passe dans l'ordre dans lequel vous l'avez défini à l'étape 5. Si vous avez oublié le mot de passe contactez le service clientèle.

Le centre de réparation vérifiera l'identité du propriétaire et aidera à réinitialiser le mot de passe.

| Mot de passe             |
|--------------------------|
| Enregistrer mot de passe |
| Quitter = Exit           |
|                          |

| Mot de passe                       |   |   |   |   |   |
|------------------------------------|---|---|---|---|---|
| Enregistrer mot de passe 🛛 🗱 🗰 🗱 🗱 |   |   |   |   |   |
| Confirmer mot de passe             | * | * | * | * | * |
| ОК                                 |   |   |   |   |   |
| Quitter = Exit                     |   |   |   |   |   |

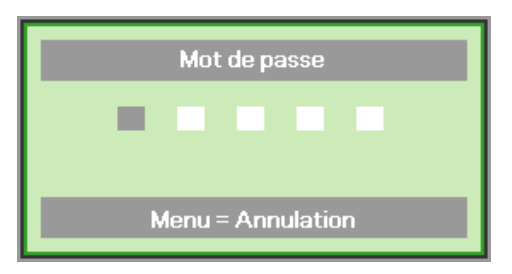

## Ajuster le niveau du projecteur

Noter les points suivants lors de l'installation du projecteur :

- La table ou le support du projecteur doit être solide et stable.
- Placez le projecteur perpendiculairement à l'écran.
- Vérifiez que les câbles sont disposés de manière sécurisée. Ils pourraient vous faire trébucher.

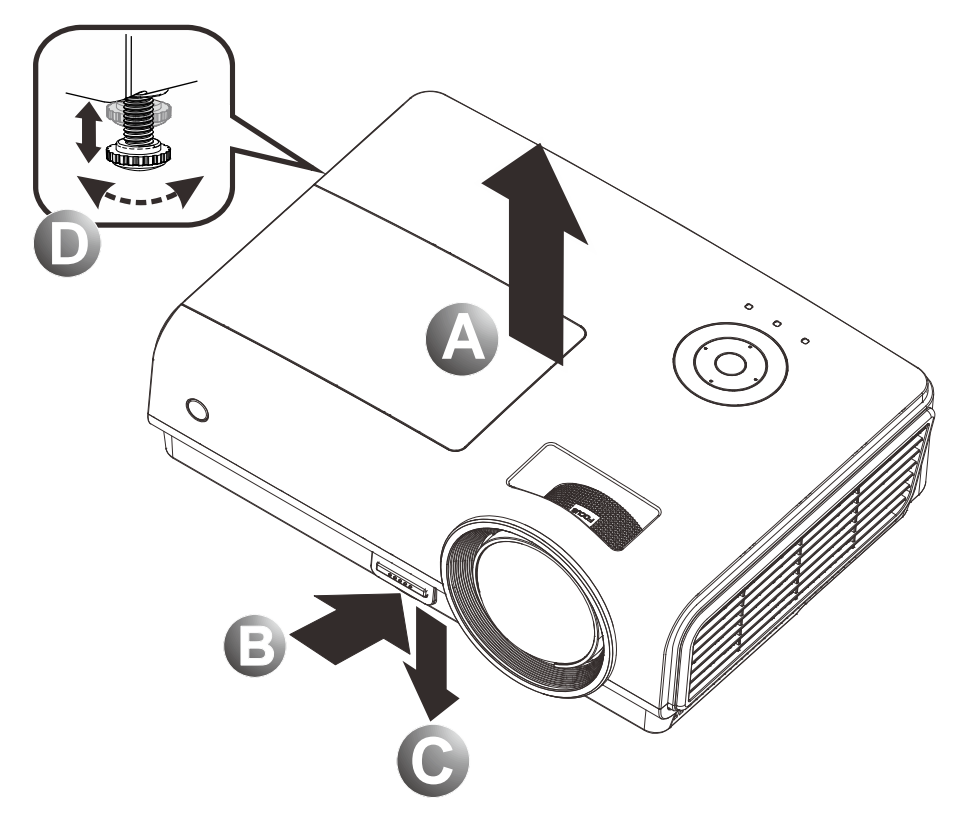

**1.** Pour rehausser le niveau du projecteur, soulevez le projecteur **[A]** et appuyez sur le bouton du régulateur de hauteur **[B]**.

Le régulateur de hauteur descend **[C]**.

- 2. Pour abaisser le niveau du projecteur, appuyez sur le bouton régulateur de hauteur et poussez vers le bas sur le dessus du projecteur.
- **3.** Pour régler l'angle de l'image, tournez le régulateur d'angle **[D]** vers la droite ou la gauche jusqu'à obtenir l'angle désiré.

## Réglage du focus et de la déformation

**1.** Utiliser le contrôle **Mise au point image** (sur le projecteur seulement) pour améliorer la netteté de l'image projetée.

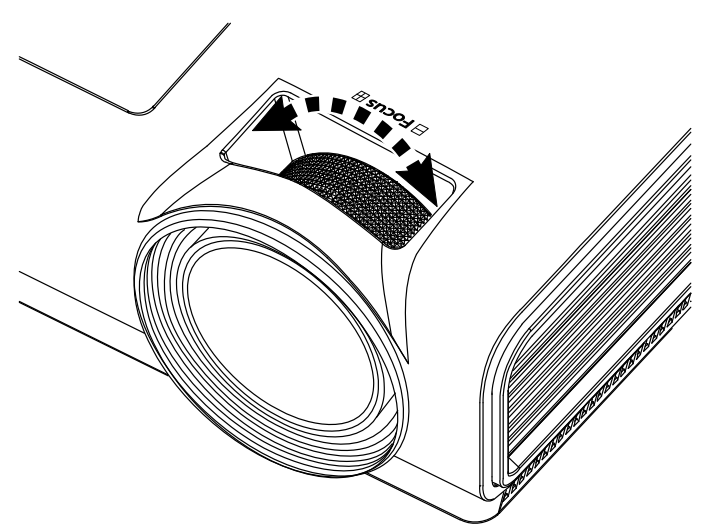

2. Utilisez les boutons Distorsion (sur le projecteur ou la télécommande) pour corriger l'effet trapèze de l'image (sommet ou base plus large).

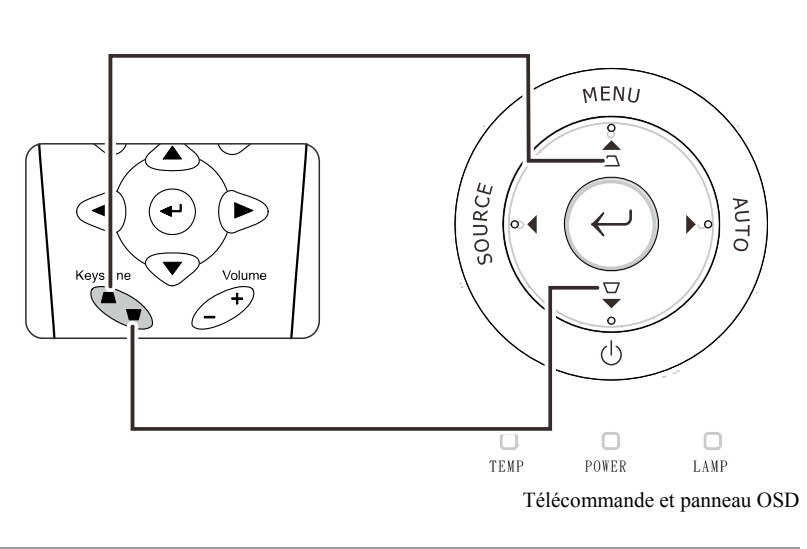

**3.** Le contrôle de distorsion apparaît sur l'affichage.

Distorsion 0

## Ajuster le volume

 Appuyez sur les boutons Volume +/- sur la télécommande. Le contrôle du volume apparaît sur l'affichage.

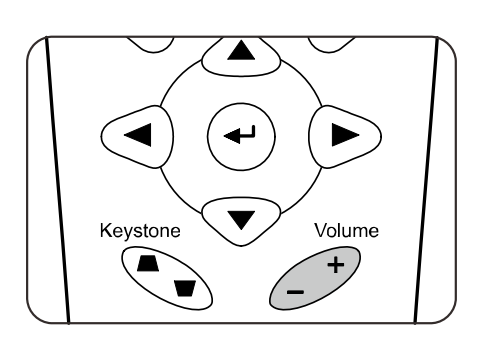

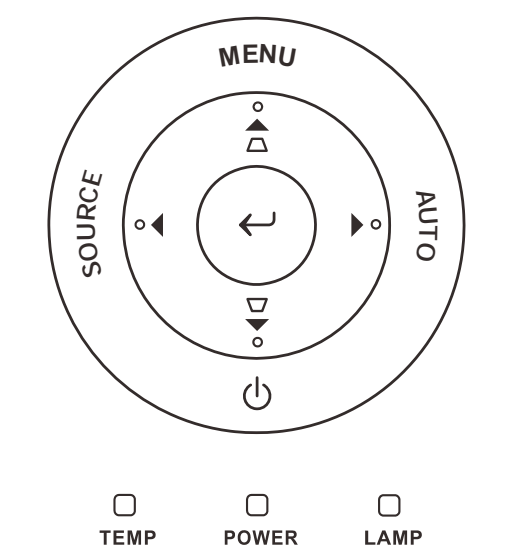

2. Appuyez sur les boutons de curseur Gauche ou Droit sur le clavier pour régler Volume +/-.

**3.** Appuyez sur le bouton **MUET** pour couper le volume sonore (Cette fonctionnalité est disponible uniquement sur la télécommande).

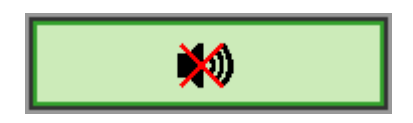

4

🜒 Volume

## PARAMETRES DU MENU D'AFFICHAGE SUR L'ECRAN (OSD)

## Contrôles du Menu OSD

Le projecteur a un affichage sur écran (OSD) pour effectuer des ajustements d'image et changer divers paramètres.

## Parcourir l'OSD

Vous pouvez utiliser la commande à distance ou les boutons sur le dessus du projecteur pour parcourir et modifier l'OSD. L'illustration suivante montre les boutons correspondants du projecteur.

Power Power (0) Power (1) Power (1) Power (1) Power (2) Power (2) Power (3) Power (3) Power (4) Power (5) Power (5) Power (5) Power (6) Power (6) Power (7) Power (7)

- 1. Pour ouvrir l'OSD, appuyez sur le bouton **MENU**.
- II y a cinq menus. Appuyez sur le bouton du curseur
   ◄► pour vous naviguer parmi les menus.
- Appuyez sur le bouton du curseur ▲ ▼ pour vous déplacer vers le haut et le bas dans un menu.
- Appuyez sur ◄► pour modifier les valeurs des paramètres.
- Appuyez sur MENU pour fermer l'OSD ou quitter un sous-menu.

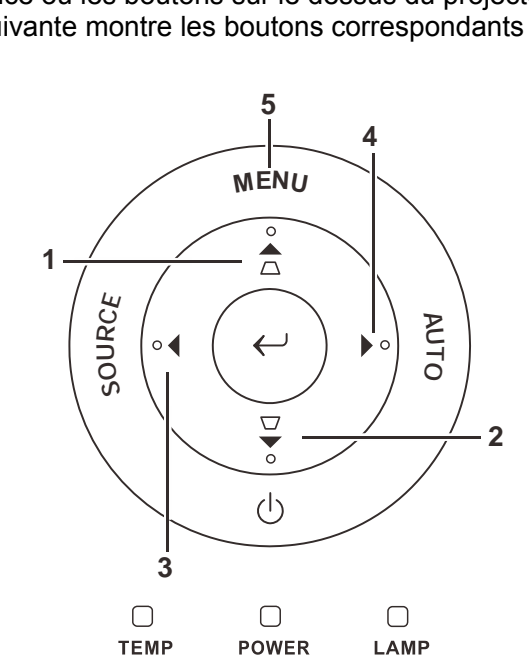

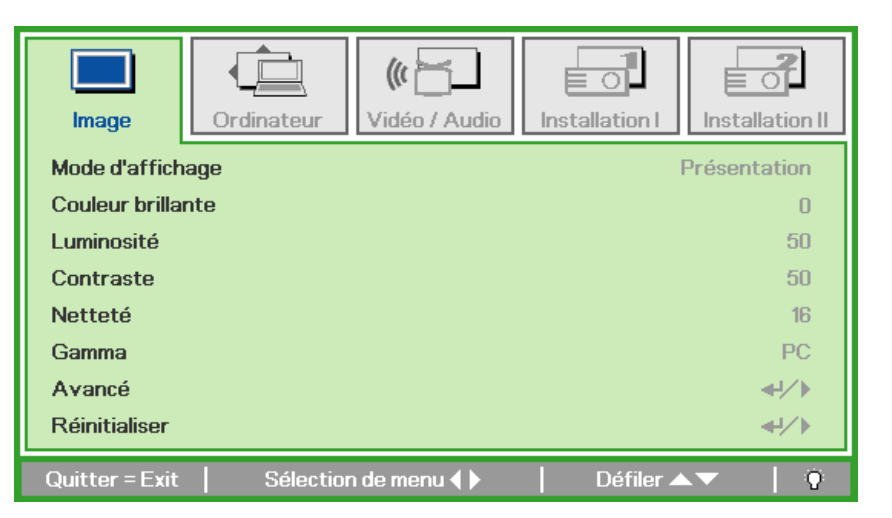

#### Remarque :

La disponibilité de toutes les fonctions dans l'OSD dépend de la source vidéo. Par exemple, les éléments **Position Horizontale/Verticale** dans le menu **Ordinateur** peuvent seulement être modifiés lors d'une connexion à un PC. Les fonctions non disponibles ne peuvent pas être utilisées et sont grisées.

## Configuration de la langue de l'OSD

Choisissez la langue de l'OSD avant de continuer.

1. Appuyez sur le bouton **MENU**. Appuyez sur le bouton de curseur **◄** pour accéder à Installation I.

| Image Ordinateur Vidéo / Audio       | Installation I |
|--------------------------------------|----------------|
| Langue                               | Français       |
| Ecran vierge                         |                |
| Projection                           | P              |
| Format de l'image                    | Remplissage    |
| Distorsion                           | 0              |
| Zoom numérique                       | 0              |
| Avancé                               | <b>↓</b> /►    |
| Réinitialiser                        | <b>↓</b> /►    |
| Quitter = Exit 📔 Sélection de menu 🜗 | Défiler 🔺 🔰 🖗  |

2. Appuyez sur le bouton curseur ▲ ▼ jusqu'à ce que **Langue** soit en surbrillance.

| Image Or          | rdinateur (Carlos Constantes) | Installation I | Installation II |
|-------------------|-------------------------------|----------------|-----------------|
| Langue            |                               |                | Français        |
| Ecran vierge      |                               |                |                 |
| Projection        |                               |                | P               |
| Format de l'image |                               |                | Remplissage     |
| Distorsion        |                               |                | 0               |
| Zoom numérique    |                               |                | 0               |
| Avancé            |                               |                | <b>↔/</b> )     |
| Réinitialiser     |                               |                | <b>₩/</b>       |
| Quitter = Exit    | Ajuster l'article 🌗           | Défiler 4      | ×▼   0          |

- 3. Appuyez sur le bouton de curseur ◄► jusqu'à ce que la langue désirée soit en surbrillance.
- 4. Appuyez deux fois sur le bouton MENU pour fermer l'OSD.

## Vue d'ensemble du menu OSD

Utilisez l'illustration suivante pour trouver rapidement un paramètre ou déterminer la plage d'un paramètre.

| Image                                                                                                    | Ordinateur                                                         | Vidéo / Audio                         |
|----------------------------------------------------------------------------------------------------|--------------------------------------------------------------------|---------------------------------------|
| Mode d'affichage Présentation, Lumineux, Film, Jeux, TV,<br>sRGB, Utilisateur                                                                                | Pos. horizontale -5~5                                              | AGC vidéo Allumé, Eteint              |
| Couleur brillante 0 ~ 10                                                                                                    | Pos. verticale                                                     | Saturation Vidéo 0~100                |
| Luminosité 0 ~ 100                                                                                                    | Fréquence 0 ~ 31                                                   | Teinte Vidéo 0 ~ 100                  |
| Contraste 0 ~ 100                                                                                                    | Alignement -5~5                                                    | Mode Film Auto, Eteint                |
| Netteté 0~31                                                                                                    | Image Auto                                                         | Surbalayage<br>vidéo Allumé, Eteint   |
| Gamma PC, MAC, Vidéo, Graphique, N&B                                                                                                    |                                                                    | Closed<br>Captioning Allumé, Eteint   |
| Avancé                                                                                                    |                                                                    | Audio                                 |
| Réinitialiser                                                                                                    |                                                                    | Réinitialiser                         |
| Installation I                                                                                                    | Install                                                            | ation II                              |
| English , Français , Deutsch, Español, Portugu<br>—Langue — Italiano, Norsk, Svenska, Nederlands, Русский<br>한국어, Magyar, Čeština, العربية, Türkçe, Việt, 日z | ês, 简体中文, 繁體中文,<br>, Polski, Suomi, Ελληνικά,<br>فارسی, اسه, فارسی | Source auto.                          |
| Ecran vierge Noir, Rouge, Vert, Bleu, Blanc                                                                                                    |                                                                    | Arrêt Auto (min) 0 ~ 180              |
| Projection Avant, arrière, plafond, Arrière + Plafond                                                                                                    |                                                                    | Marche auto                           |
| Format de Remplissage, 4:3, 16:9, Boîte aux lettres, Natal                                                                                                   |                                                                    | Vitesse du ventilateur Normal, Elevée |
| Distorsion -40~40                                                                                                    |                                                                    | Mode de la lampe Eco, Normal          |
| Zoom<br>numérique -10 ~ 10                                                                                                    |                                                                    | Avancé                                |
| Avancé                                                                                                    |                                                                    | Réinitialisation<br>d'usine           |
| Réinitialiser                                                                                                    |                                                                    | Etat                                  |

## Aperçu du sous-menu de l'OSD

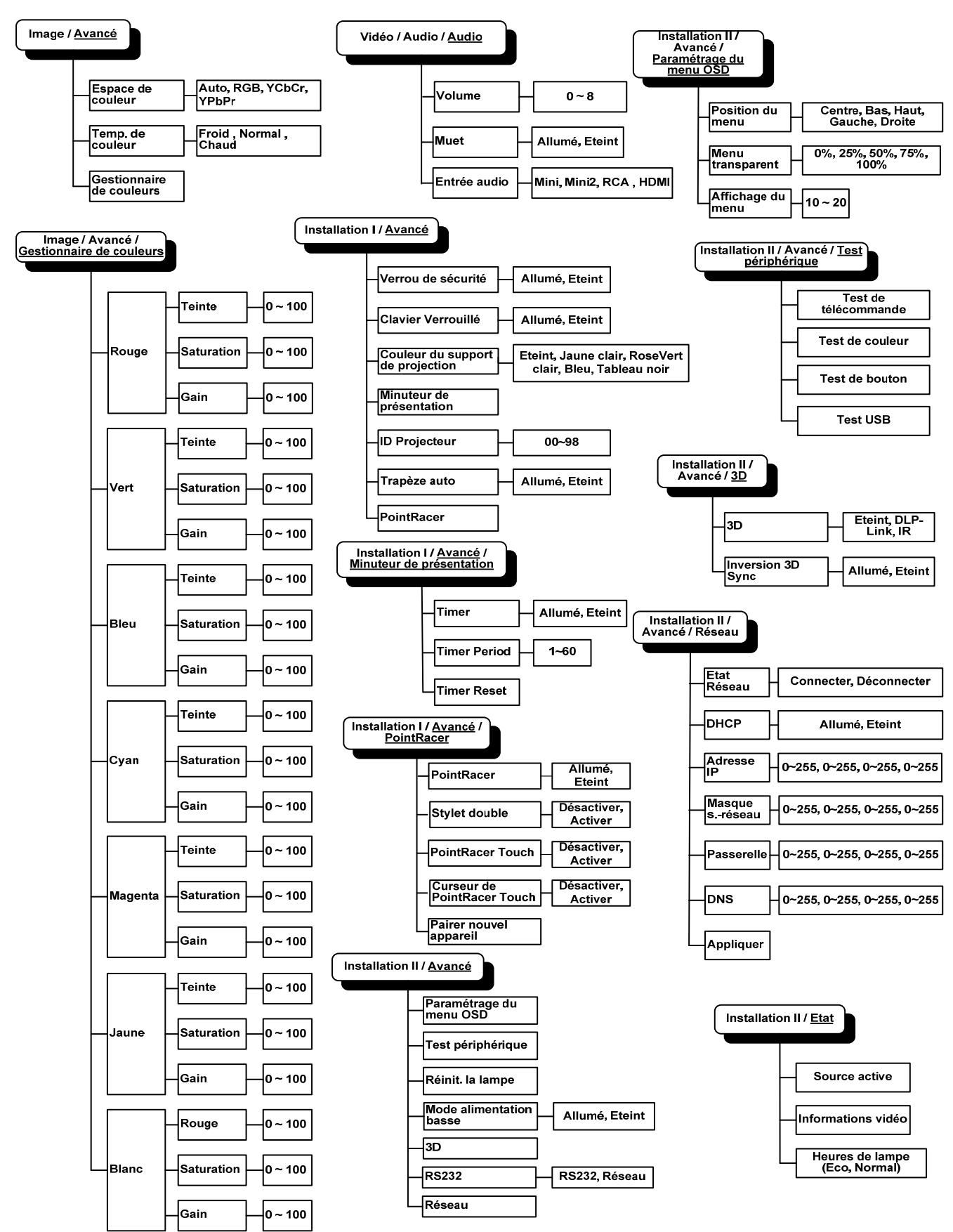

## Menu Image

Appuyez sur le bouton **MENU** pour ouvrir le menu de l'**OSD**. Appuyez sur le bouton du curseur ◀► pour accéder au **Menu Image**. Appuyez sur le bouton du curseur ▲▼ pour vous déplacer vers le haut et le bas dans le menu **Image**. Appuyez sur ◀► pour modifier les valeurs des paramètres.

| Image          | Ordinateur | (() 🔂       | Installation I | Installation II |
|----------------|------------|-------------|----------------|-----------------|
| Mode d'affich  | lage       |             | I              | Présentation    |
| Couleur brilla | nte        |             |                | 0               |
| Luminosité     |            |             |                | 50              |
| Contraste      |            |             |                | 50              |
| Netteté        |            |             |                | 16              |
| Gamma          |            |             |                | PC              |
| Avancé         |            |             |                | <b>↓</b> /►     |
| Réinitialiser  |            |             |                | <b>↓</b> /      |
| Quitter = Exit | Sélection  | n de menu 🌗 | Défiler 🔺      | .▼   0          |

| Element           | DESCRIPTION                                                                                |
|-------------------|--------------------------------------------------------------------------------------------|
| Mode d'affichage  | Appuyez sur le bouton du curseur ◀► pour définir le mode d'affichage.                      |
| Couleur brillante | Appuyez sur le bouton du curseur ◀► pour régler la valeur de Couleur brillante.            |
| Luminosité        | Appuyez sur le bouton du curseur ◀► pour régler la netteté de l'affichage.                 |
| Contraste         | Appuyez sur le bouton du curseur <b>I</b> pour régler le contraste de l'affichage.         |
| Netteté           | Appuyez sur le bouton du curseur <b>I</b> pour régler le niveau de netteté de l'affichage. |
| Gamma             | Appuyez sur le bouton du curseur ◀► pour ajuster la correction gamma de l'affichage.       |
| Avancé            | Appuyez sur                                                                                |
| Réinitialiser     | Appuyez sur                                                                                |

## Fonctionnalité Avancé

Appuyez sur le bouton **Menu** pour ouvrir le menu **OSD**. Appuyez sur ◀► pour aller au menu **Image**. Appuyez sur ▼▲ pour aller au menu **Avancé** et appuyez ensuite sur **Entrée** ou ►. Appuyez sur ▼▲ pour vous déplacer vers le haut et vers le bas dans le menu **Avancé**.

| <b>Image</b>                                 | Ordinateur                      | (() 🔂  | Installation I | Installation II        |
|----------------------------------------------|---------------------------------|--------|----------------|------------------------|
|                                              |                                 | Avancé |                |                        |
| Espace de co<br>Temp. de cou<br>Gestionnaire | uleur<br>Ileur<br>: de couleurs |        |                | Auto<br>Normal<br>€!∕♪ |
| Quitter = Exit                               |                                 |        | Défiler 4      | V   0                  |

| Element                  | DESCRIPTION                                                                                                    |
|--------------------------|----------------------------------------------------------------------------------------------------|
| Espace de couleur        | Appuyez sur le bouton du curseur ◀► pour ajuster l'espace de couleur.<br>(Plage : Auto – RGB – YPbPr – YCbCr)   |
| Temp. de couleur         | Appuyez sur le bouton du curseur ◀► pour ajuster la température de couleur.<br>(Plage : Froid – Normal – Chaud) |
| Gestionnaire de couleurs | Appuyez sur                                                                                                    |

## Gestionnaire de couleurs

Appuyez sur ← (Entrée) / ► pour accéder au sous-menu Gestionnaire de couleurs.

| Image          | Ordinateur     Vidéo / Audio     Installation I     Installation I | o <b>r</b><br>Illation II |
|----------------|--------------------------------------------------------------------|---------------------------|
|                |                                                                    |                           |
| Rouge          |                                                                    | <b>≁!∕</b> ►              |
| Vert           |                                                                    | <b>≁!∕</b> ⊁              |
| Bleu           |                                                                    | <b>≁!∕</b> ⊁ _            |
| Cyan           |                                                                    | <b>≁!∕</b> ►              |
| Magenta        |                                                                    | <b>₩/</b> ►               |
| Jaune          |                                                                    | <b>₩/</b> ►               |
| Blanc          |                                                                    | <b>₩/</b> ► -             |
| Quitter = Exit | :   Ajuster l'article ◀ᠨ⁄ ▶   Défiler ▲▼                           | 0                         |

| Element | DESCRIPTION                                                                                                    |
|---------|----------------------------------------------------------------------------------------------------|
| Rouge   | Sélectionnez pour entrer dans le Gestionnaire de couleurs rouge.<br>Appuyez sur les boutons ◀▶ pour ajuster la Teinte, Saturation et Gain.   |
| Vert    | Sélectionnez pour entrer dans le Gestionnaire de couleurs vert.<br>Appuyez sur les boutons ◀▶ pour ajuster la Teinte, Saturation et Gain.    |
| Bleu    | Sélectionnez pour entrer dans le Gestionnaire de couleurs bleu.<br>Appuyez sur les boutons ◀▶ pour ajuster la Teinte, Saturation et Gain.    |
| Cyan    | Sélectionnez pour entrer dans le Gestionnaire de couleurs cyan.<br>Appuyez sur les boutons ◀▶ pour ajuster la Teinte, Saturation et Gain.    |
| Magenta | Sélectionnez pour entrer dans le Gestionnaire de couleurs magenta.<br>Appuyez sur les boutons ◀▶ pour ajuster la Teinte, Saturation et Gain. |
| Jaune   | Sélectionnez pour entrer dans le Gestionnaire de couleurs jaune.<br>Appuyez sur lesboutons ◀▶ pour ajuster la Teinte, Saturation et Gain.    |
| Blanc   | Sélectionnez pour entrer dans le Gestionnaire de couleurs blanc.<br>Appuyez sur les boutons ◀▶ pour ajuster la Rouge, Vert et Bleu.          |

## Menu Ordinateur

Appuyez sur le bouton **MENU** pour ouvrir le menu **OSD**. Appuyez sur le bouton curseur ◀► pour passer au menu **Ordinateur**. Appuyez sur le bouton du curseur ▲▼ pour vous déplacer vers le haut et le bas dans le menu Ordinateur. Appuyez sur ◀► pour modifier les valeurs des paramètres.

| Image Ord        | inateur (% )        | Installation I   |
|------------------|---------------------|------------------|
| Pos. horizontale |                     | 0                |
| Pos. verticale   |                     | 0                |
| Fréquence        |                     | 0                |
| Alignement       |                     | 0                |
| Image Auto       |                     | <b>↔/</b> ►      |
|                  |                     |                  |
|                  |                     |                  |
|                  |                     |                  |
| Quitter = Exit   | Sélection de menu 🌗 | │ Défiler ▲▼ │ Ŷ |

| Element          | DESCRIPTION                                                                                               |
|------------------|----------------------------------------------------------------------------------------------------|
| Pos. horizontale | Appuyez sur le bouton de curseur <b>I</b> pour ajuster la position de l'affichage à gauche ou à droite.   |
| Pos. verticale   | Appuyez sur le bouton de curseur <b>I</b> pour ajuster la position de l'affichage vers le haut ou le bas. |
| Fréquence        | Appuyez sur le bouton de curseur ◀► pour ajuster l'horloge d'échantillonnage A/N.                         |
| Alignement       | Appuyez sur le bouton de curseur ◀► pour ajuster le point d'échantillonnage A/N.                          |
| Image Auto       | Appuyez sur ← (Entrée) / ► pour ajuster automatiquement la phase, alignement, taille et position.         |

## Menu Vidéo/Audio

Appuyez sur le bouton **MENU** pour ouvrir le menu **OSD**. Appuyez sur le bouton de curseur ◀► pour aller sur le menu **Vidéo/Audio**. Appuyez sur le bouton curseur ▲▼ pour vous déplacer vers le haut et le bas dans le menu **Vidéo/Audio**. Appuyez sur ◀► pour modifier les valeurs des paramètres.

| Image Ordinateur        | ((( 📷       | Installation I | Installation II |
|-------------------------|-------------|----------------|-----------------|
| AGC vidéo               |             |                | Eteint          |
| Saturation Vidéo        |             |                | 50              |
| Teinte Vidéo            |             |                | 50              |
| Mode Film               |             |                | Eteint          |
| Surbalayage vidéo       |             |                | Eteint          |
| Closed Captioning       |             |                | Eteint          |
| Audio                   |             |                | <b>↓</b> /►     |
| Réinitialiser           |             |                | <b>4!∕</b> ⊁    |
| Quitter = Exit Sélectio | n de menu 🜗 | 📔 🛛 Défiler 🔺  | ▼   Q           |

| Element           | DESCRIPTION                                                                                                 |
|-------------------|----------------------------------------------------------------------------------------------------|
| AGC vidéo         | Appuyez sur les boutons ◀▶ pour activer ou désactiver le Contrôle automatique de gain pour la source vidéo. |
| Saturation Vidéo  | Appuyez sur les boutons ◀► de curseur pour régler la saturation de la vidéo.                                |
| Teinte Vidéo      | Appuyez sur les boutons ◀► pour régler la teinte/nuance de la vidéo.                                        |
| Mode Film         | Appuyez sur les boutons ◀► pour sélectionner un mode film différent.                                        |
| Surbalayage vidéo | Appuyez sur les boutons ◀► pour activer ou désactiver le surbalayage vidéo.                                 |
| Closed Captioning | Appuyez sur les boutons ◀► pour activer ou désactiver Closed Captioning (Sous-titres cachés).               |
| Audio             | Appuyez sur 		 (Entrée) / ▶ pour accéder au menu Audio. Voir <i>Audio</i> en page 26.                       |
| Réinitialiser     | Appuyez sur ← (Entrée) / ► pour réinitialiser tous les paramètres à leurs valeurs par défaut.               |

#### Remarque :

Un effet d'escalier vidéo peut se produire lors de la lecture de vidéo entrelacée. Pour surmonter ce problème, ouvrez le menu Vidéo / Audio et ajustez la fonctionnalité Mode Film.

## <u>Audio</u>

| Image          | Ordinateur | (() 🖌 | Installation I | Installation II |
|----------------|------------|-------|----------------|-----------------|
|                |            | Audio |                |                 |
| Volume         |            |       |                | 4               |
| Muet           |            |       |                | Eteint          |
| Entrée audio   |            |       |                | 0               |
|                |            |       |                | Ŭ               |
|                |            |       |                |                 |
|                |            |       |                |                 |
|                |            |       |                |                 |
|                |            |       |                |                 |
| Quitter = Exit |            |       | Défiler 4      | · 0             |

| Element      | DESCRIPTION                                                                                                    |  |  |
|--------------|----------------------------------------------------------------------------------------------------|--|--|
| Volume       | Appuyez sur les boutons ◀▶ pour ajuster le volume de l'audio.<br>(Plage : 0~8)                                                                      |  |  |
| Muet         | Appuyez sur les boutons ◀▶ pour activer ou désactiver le haut-parleur.                                                                              |  |  |
| Entrée audio | Appuyez sur le bouton du curseur ◀► pour sélectionner l'entrée audio.<br>(Gamme: Mini, Mini2, RCA, HDMI (Affiché uniquement quand HDMI est actif.)) |  |  |

## Menu Installation I

Appuyez sur le bouton **MENU** pour ouvrir le menu **OSD**. Appuyez sur le bouton du curseur ◀► pour accéder au menu **Installation I**. Appuyez sur le bouton du curseur ▲▼ pour vous déplacer vers le haut et le bas dans le menu **Installation I**. Appuyez sur ◀► pour modifier les valeurs des paramètres.

| Image          | Ordinateur | () Tidéo / Audio | Installation I | Installation II |
|----------------|------------|------------------|----------------|-----------------|
| Langue         |            |                  |                | Français        |
| Ecran vierge   |            |                  |                |                 |
| Projection     |            |                  |                | P               |
| Format de l'im | nage       |                  |                | Remplissage     |
| Distorsion     |            |                  |                | 0               |
| Zoom numéric   | lue        |                  |                | 0               |
| Avancé         |            |                  |                | <b>↓/</b>       |
| Réinitialiser  |            |                  |                | <b>₩/</b> ►     |
| Quitter = Exit | Sélection  | n de menu 🜗      | Défiler 🖌      | V   0           |

| Element           | DESCRIPTION                                                                                                    |  |
|-------------------|----------------------------------------------------------------------------------------------------|--|
| Langue            | Appuyez sur le bouton du curseur <b>I</b> pour sélectionner un menu de localisation différent.                                      |  |
| Ecran vierge      | Appuyez sur le bouton du curseur <b>I</b> pour sélectionner une couleur différente d'écran vide.                                    |  |
| Projection        | Appuyez sur le bouton du curseur <b>I</b> pour choisir parmi deux méthodes de projection.                                           |  |
| Format de l'image | Appuyez sur le bouton du curseur <b>I</b> pour ajuster le format de l'image de la vidéo.                                            |  |
| Distorsion        | Appuyez sur le bouton du curseur ◀► pour régler la distorsion de l'affichage.                                                       |  |
| Zoom numérique    | Appuyez sur le bouton du curseur $\blacktriangleleft \triangleright$ pour ajuster le menu du Zoom numérique.<br>(Plage : -10 ~ +10) |  |
| Avancé            | Appuyez sur ← (Entrée) / ► pour accéder au menu Avancé. Voir <i>Fonctionnalité Avancé</i> page 31.                                  |  |
| Réinitialiser     | Appuyez sur                                                                                                    |  |

### Fonctionnalité avancée

Appuyez sur le bouton **Menu** pour ouvrir le menu **OSD**. Appuyez sur  $\blacktriangleleft \triangleright$  jusqu'à arriver au menu **Installation I**. Appuyez sur  $\blacktriangle \lor$  jusqu'à arriver au menu **Avancé**, puis appuyez sur **Entrée** ou  $\triangleright$ . Appuyez sur  $\blacktriangle \lor$  pour vous déplacer vers le haut et le bas dans le menu **Avancé**. Appuyez sur  $\blacktriangleleft \triangleright$  pour modifier les valeurs lors des réglages.

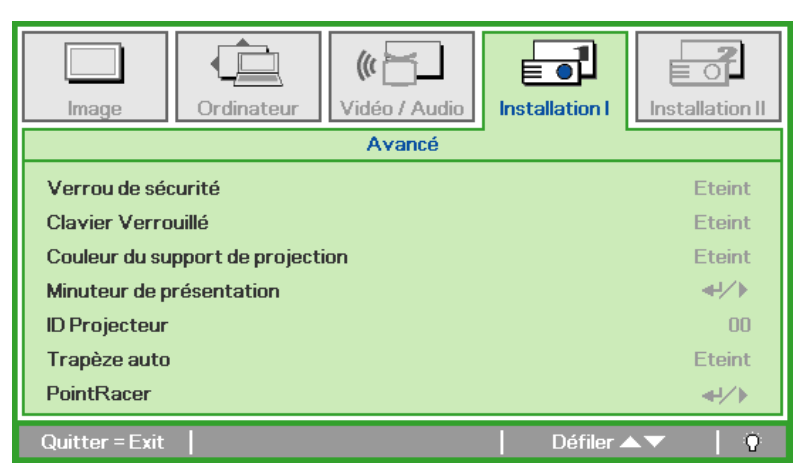

| Element                          | DESCRIPTION                                                                                                    |  |  |
|----------------------------------|----------------------------------------------------------------------------------------------------|--|--|
| Verrou de sécurité               | Appuyez sur le bouton du curseur ◀► pour activer ou désactiver la fonction verrou de sécurité.                                                       |  |  |
| Clavier Verrouillé               | Appuyez sur le bouton du curseur ◀► pour activer ou désactiver la fonction clavier verrouillé.                                                       |  |  |
| Couleur du support de projection | Appuyez sur le bouton du curseur ◀► pour faire votre choix parmi les différents réglages de couleur du support de projection.                        |  |  |
| Minuteur de présentation         | Appuyez sur                                                                                                    |  |  |
| ID projecteur                    | Appuyez sur le bouton $\blacktriangleleft \blacktriangleright$ du curseur pour inscrire les deux chiffres de l'identifiant du projecteur, de 0 à 98. |  |  |
| Trapèze auto                     | Appuyez sur le bouton ◀▶ du curseur pour activer ou désactiver la fonction de correction automatique de la distorsion.                               |  |  |
| PointRacer                       | Appuyez sur 🗲 (Entrer) / 🕨 pour ouvrir le menu PointRacer. Voir <i>PointRacer</i> sur la page29                                                      |  |  |

## Minuteur de présentation

La fonction Durée présentation peut être utilisée pour afficher la durée de la présentation à l'écran, vous aidant ainsi à mieux gérer votre temps lorsque vous animez une présentation.

Appuyez sur ← (Entrée) / ► pour accéder au menu Minuteur de présentation.

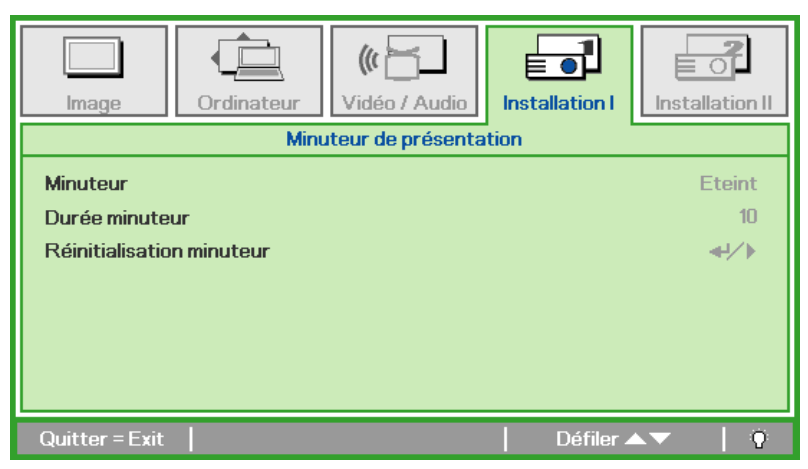

| Element                   | DESCRIPTION                                                                                          |  |  |
|---------------------------|----------------------------------------------------------------------------------------------------|--|--|
| Minuteur                  | Appuyez sur le bouton du curseur ◀► pour activer ou désactiver la fonction minuteur de présentation. |  |  |
| Durée minuteur            | Appuyez sur le bouton du curseur ◀► pour ajuster la durée du minuteur de présentation.               |  |  |
| Réinitialisation minuteur | Appuyez sur 	← (Entrée) / ► pour réinitialiser le compteur du minuteur de présentation.              |  |  |

### **PointRacer**

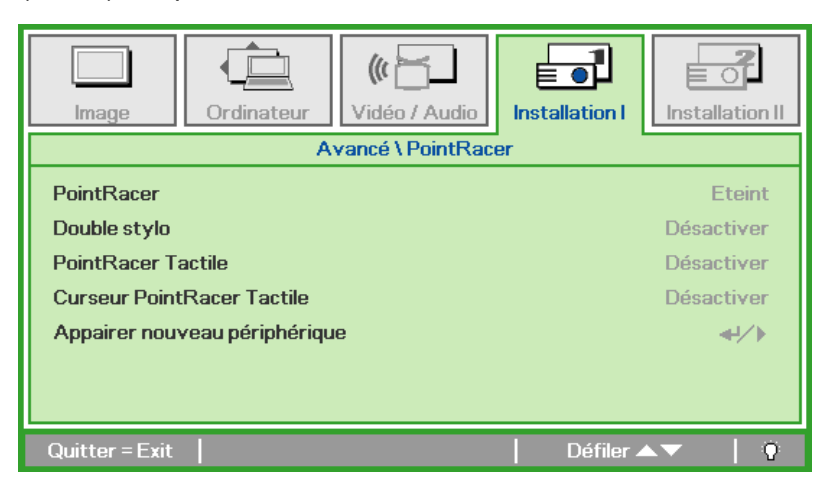

| Element                          | DESCRIPTION                                                                                             |  |  |
|----------------------------------|----------------------------------------------------------------------------------------------------|--|--|
| PointRacer                       | Appuyez sur les boutons curseurs ◀► pour activer ou désactiver la fonction PointRacer.                  |  |  |
| Double stylo                     | Appuyez sur les boutons curseurs ◀► pour activer ou désactiver la fonction Stylet double.               |  |  |
| PointRacer Tactile               | Appuyez sur les boutons curseurs ◀► pour activer ou désactiver la fonction PointRacer Touch.            |  |  |
| Curseur PointRacer<br>Tactile    | Appuyez sur les boutons curseurs ◀► pour activer ou désactiver la fonction Curseur de PointRacer Touch. |  |  |
| Appairer nouveau<br>périphérique | Appuyez sur ← (Entrée) / ► pour apparier un nouveau stylo.                                              |  |  |

## Menu Installation II

Appuyez sur le bouton **MENU** pour ouvrir le menu de l'**OSD**. Appuyez sur le bouton du curseur ◀► pour accéder au menu **Installation II**. Appuyez sur le bouton du curseur ▲▼ pour vous déplacer vers le haut et le bas dans le menu **Installation II**.

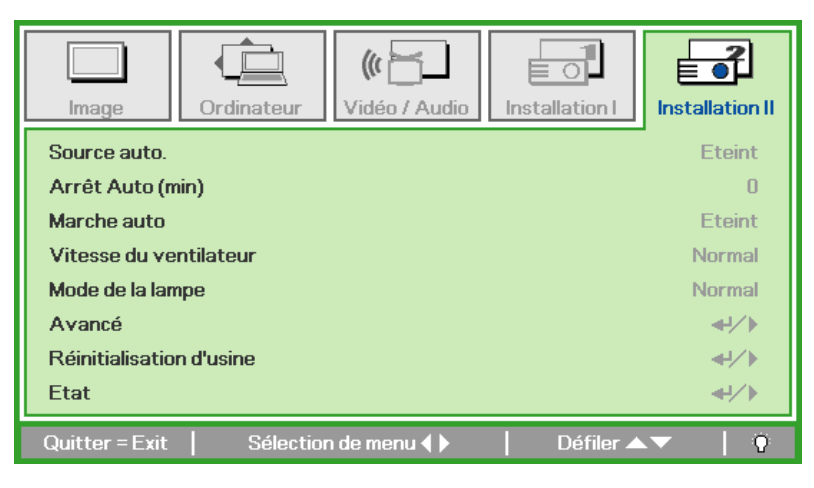

| Element                     | DESCRIPTION                                                                                                    |  |  |
|-----------------------------|----------------------------------------------------------------------------------------------------|--|--|
| Source auto.                | Appuyez sur le bouton du curseur ◀► pour activer ou désactiver la détection automatique de la source. (Plage : Allumé ~ Eteint)                                                                                                    |  |  |
| Arrêt Auto (min)            | Appuyez sur le bouton du curseur ◀► pour activer ou désactiver l'extinction automatique de la lampe lorsqu'il n'y a pas de signal.                                                                                                    |  |  |
| Marche auto                 | Appuyez sur le bouton du curseur ◀► pour activer ou désactiver la mise en marche auto en présence du courant d'alimentation CA.                                                                                                    |  |  |
| Vitesse du ventilateur      | <ul> <li>Appuyez sur le bouton du curseur ◄► pour basculer entre les vitesses de ventilateur Normale et Elevée.</li> <li>Remarque : Nous vous recommandons de sélectionner haute vitesse dans les endroits présentant des températures élevées, un taux d'humidité important ou en haute altitude (supérieur à 1 500m/4 921ft).</li> </ul> |  |  |
| Mode de la lampe            | Appuyez sur le bouton du curseur ◀▶ pour sélectionner le mode de la lampe afin d'obtenir une luminosité plus élevée, ou une luminosité plus faible pour prolonger la durée de vie de la lampe.                                                                                                    |  |  |
| Avancé                      | Appuyez sur                                                                                                    |  |  |
| Réinitialisation<br>d'usine | Appuyez sur                                                                                                    |  |  |
| Etat                        | Appuyez sur ← (Entrée) / ► pour accéder au menu Etat. Voir page 40 pour plus d'informations sur <i>Etat</i> .                                                                                                    |  |  |

### Fonctionnalité Avancé

Appuyez sur le bouton Menu pour ouvrir le menu OSD. Appuyer sur ◄► pour aller au menu
Installation II. Appuyez sur ▲▼ pour aller au menu Avancé et appuyez ensuite sur Entrée ou sur
Appuyez sur ▲▼ pour vous déplacer vers le haut et vers le bas dans le menu Avancé. Appuyez sur ◀► pour changer les valeurs du paramétrage.

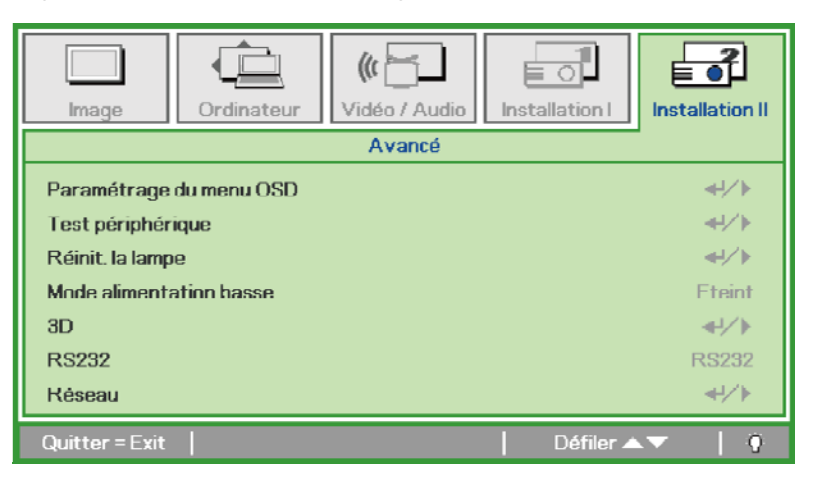

| Element                 | DESCRIPTION                                                                                                    |
|-------------------------|----------------------------------------------------------------------------------------------------|
| Paramétrage du menu OSD | Appuyez sur Entrée / ► pour accéder à Paramétrage du menu OSD. Voir page 32 pour plus d'informations sur le <i>Paramètre du menu OSD</i> .  |
| Test périphérique       | Appuyez sur Entrée /  Þ pour accéder au menu Test périphérique. Voir page 32 pour plus d'informations concernant <i>Test périphérique</i> . |
| Réinit. la lampe        | Après avoir remplacé la lampe, cet élément doit être réinitialisé. Voir page 33 pour plus d'informations sur la <i>Réinit. la lampe</i> .   |
| Mode alimentation basse | Appuyez sur ◀▶ pour activer ou désactiver le Mode alimentation basse.                                                                       |
| 3D                      | Appuyez sur                                                                                                    |
| RS232                   | Appuyez sur ◀▶ pour sélectionner le mode RS232 (à distance) ou Réseau (LAN) selon la méthode de connexion utilisée pour le projecteur.      |
| Réseau                  | Appuyez sur ← (Entrée) / ► pour accéder au menu Réseau. Voir page 35 pour de plus amples informations sur <i>Réseau</i> .                   |

#### Remarque :

Pour pouvoir profiter de la fonction 3D, activez d'abord le paramètre Lire les films en 3D de votre périphérique DVD dans le menu Disque 3D.

## Paramètre du menu OSD

| Image                                                                                                    | Ordinateur | Vidéo / Audio | Installation I | Installation II |
|----------------------------------------------------------------------------------------------------|------------|---------------|----------------|-----------------|
| Avancé \ Paramétrage du menu OSD         Position du menu         Menu transparent         0 %         Affichage du menu         15 |            |               |                |                 |
| Quitter = Exit                                                                                                    |            |               | Défiler 🔺      | .▼   Ŷ          |

| Element           | DESCRIPTION                                                                                   |  |  |
|-------------------|-----------------------------------------------------------------------------------------------|--|--|
| Position du menu  | Appuyez sur le bouton ◀▶ pour sélectionner un emplacement OSD différent.                      |  |  |
| Menu transparent  | Appuyez sur le bouton ◀▶ pour sélectionner Niveau de transparence de l'arrière-plan de l'OSD. |  |  |
| Affichage du menu | Appuyez sur le bouton ◀▶ pour sélectionner délai d'inactivité de l'OSD.                       |  |  |

<u>Test périphérique</u>

| Image          | Ordinateur           | (() 🔁 🕹<br>Vidéo / Audio | Installation I | Installation II |  |
|----------------|----------------------|--------------------------|----------------|-----------------|--|
|                | Avar                 | icé \ Test périphé       | érique         |                 |  |
| Test de téléco | ommande              |                          |                | <b>↔/</b> )     |  |
| Test de coule  | Test de couleur 44/> |                          |                |                 |  |
| Test de bouto  | n                    |                          |                | <b>↔!∕</b> ►    |  |
| Test USB       |                      |                          |                | <b>↓</b> /►     |  |
|                |                      |                          |                |                 |  |
|                |                      |                          |                |                 |  |
|                |                      |                          |                |                 |  |
| Quitter = Exit |                      |                          | Défiler 🔺      | V   0           |  |

| Element              | DESCRIPTION                                                                  |
|----------------------|------------------------------------------------------------------------------|
| Test de télécommande | Appuyez sur                                                                  |
| Test de couleur      | Appuyez sur ← (Entrée) / ► pour sélectionner différentes couleurs à l'écran. |
| Test de bouton       | Appuyez sur ← (Entrée) / ► pour tester le bouton sur le clavier.             |
| Test USP             | Appuyez sur ← (Entrée) / ► pour tester la connexion USB avec le PC connecté. |
| 1651 050             | Remarque : Pas disponible sur un modèle spécial                              |

## <u>Réinit. la lampe</u>

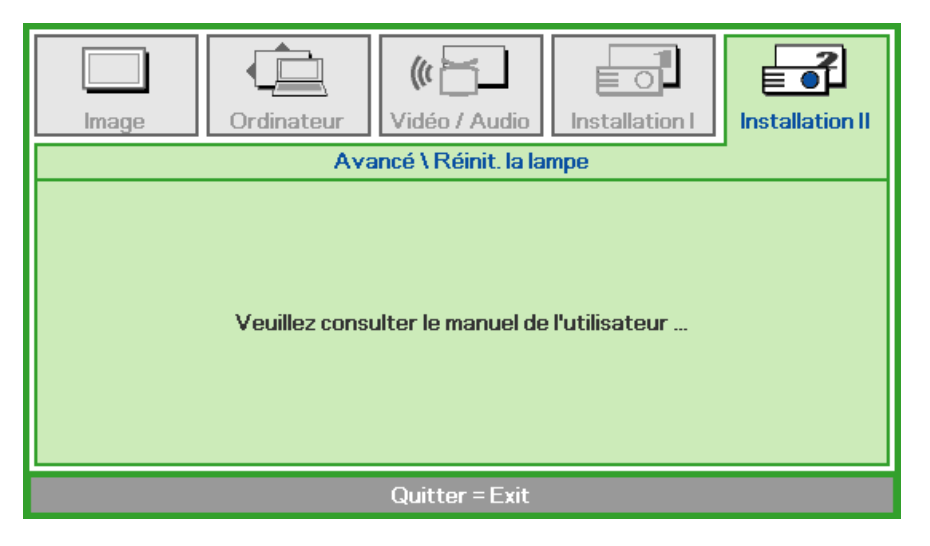

Consultez la page 44 Réinitialiser la lampe pour réinitialiser la lampe.

<u>3D</u>

| Image                | Ordinateur | ((( 🔂 🖌 🖌 Vidéo / Audio | Installation I | Installation II  |
|----------------------|------------|-------------------------|----------------|------------------|
|                      |            | Avancé \ 3D             |                |                  |
| 3D<br>Inversion 3D S | Sync       |                         |                | Eteint<br>Eteint |
| Quitter = Exit       |            |                         | Défiler 🔺      | .▼   Q           |

| Element           | DESCRIPTION                                                                   |
|-------------------|-------------------------------------------------------------------------------|
| 3D                | Appuyez sur ◀► pour choisir Arrêt, DLP-Link ou IR.                            |
| Inversion 3D Sync | Appuyez sur ◀► pour mettre l'inversion de synchro 3D sur Marche ou sur Arrêt. |

#### Remarque :

- 1. L'élément du menu OSD 3D est en gris s'il n'y a aucune source 3D appropriée. C'est le réglage par défaut.
- 2. Une fois que le projecteur est connecté à une source 3D appropriée, alors l'élément du menu OSD 3D sera activé et disponible.
- 3. Utilisez des lunettes 3D pour regarder une image 3D.
- 4. Vous avez besoin d'un contenu en 3D d'un DVD 3D ou d'un fichier multimédia 3D.
- 5. Vous devez activer la source 3D (certains DVD 3D peuvent avoir une fonction de sélection marche/arrêt pour la 3D).
- 6. Vous devez utiliser des lunettes DLP link 3D ou IR 3D. Avec des lunettes IR 3D, vous devez installer un pilote sur votre PC et connecter un émetteur USB.
- 7. Le mode 3D du menu OSD doit correspondre au type des lunettes utilisées (DLP link ou IR 3D).
- 8. Allumez les lunettes. Les lunettes ont normalement un bouton marche-arrêt. Chaque type de lunette a ses propres instructions de configuration. Veuillez suivre les instructions de configuration qui sont fournies avec vos lunettes pour terminer la configuration.

#### Remarque :

Puisque différents types de lunettes (lunettes DLP link ou IR shutter) ont différentes instructions de réglage, Veuillez suivre le guide.

## <u>Réseau</u>

| Image          | Ordinateur | (() Turker () Vidéo / Audio | Installation I | Installation II |
|----------------|------------|-----------------------------|----------------|-----------------|
|                |            | Avancé \ Réseau             | l              |                 |
| Etat Réseau    |            |                             |                | Connecter       |
| DHCP           |            |                             |                | Eteint          |
| Adresse IP     |            |                             | 255            | .255.255.255    |
| Masque srés    | seau       |                             | 255            | .255.255.255    |
| Passerelle     |            |                             | 255            | .255.255.255    |
| DNS            |            |                             | 255            | .255.255.255    |
| Appliquer      |            |                             |                | <b>↓</b> /►     |
| Quitter = Exit |            |                             | Défiler 🔺      | .▼   0          |

| Element        | DESCRIPTION                                                                                                    |
|----------------|----------------------------------------------------------------------------------------------------|
| Etat réseau    | Affiche l'état de la connexion réseau.                                                                                     |
|                | Appuyez sur ◀► pour activer ou désactiver DHCP.                                                                            |
| DHCP           | <b>Remarque :</b> Si vous désactivez DHCP, vous devez renseigner les champs Adresse IP, Masque sréseau, Passerelle et DNS. |
| Adresse IP     | Saisissez une adresse IP valable si DHCP a été désactivé.                                                                  |
| Masque sréseau | Saisissez un Masque de sous-réseau valable si DHCP a été désactivé.                                                        |
| Passerelle     | Saisissez une adresse de Passerelle valable si DHCP a été désactivé.                                                       |
| DNS            | Saisissez un nom de DNS valable si DHCP a été désactivé.                                                                   |
| Appliquer      | Appuyez sur ← (Entrée) / ► pour confirmer les paramètres.                                                                  |

Pour une utilisation plus simple et plus facile, le projecteur propose diverses fonctions de mise en réseau et de gestion à distance.

La fonction LAN/RJ45 permet d'utiliser le projecteur par le biais d'un réseau, et de gérer à distance : marche/arrêt, réglages de luminosité et contraste. Permet aussi d'avoir accès aux informations d'état du projecteur, p.ex. : Source vidéo, Son-Silence, etc.

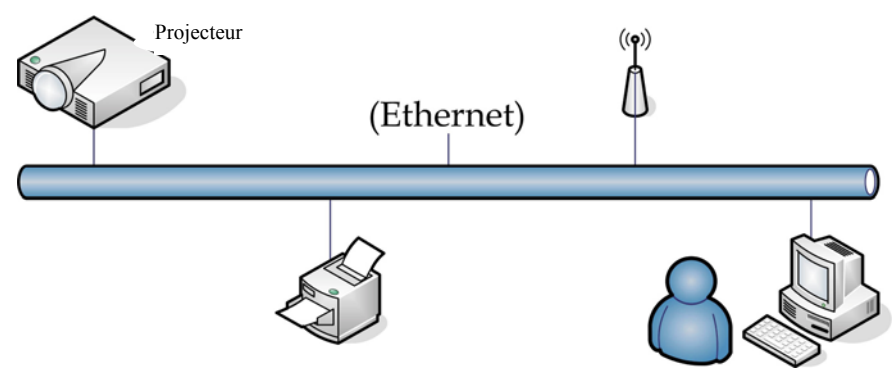

#### LAN\_RJ45

1. Connectez un câble RJ45 sur les ports RJ45 du projecteur et du PC (ou ordinateur portable).

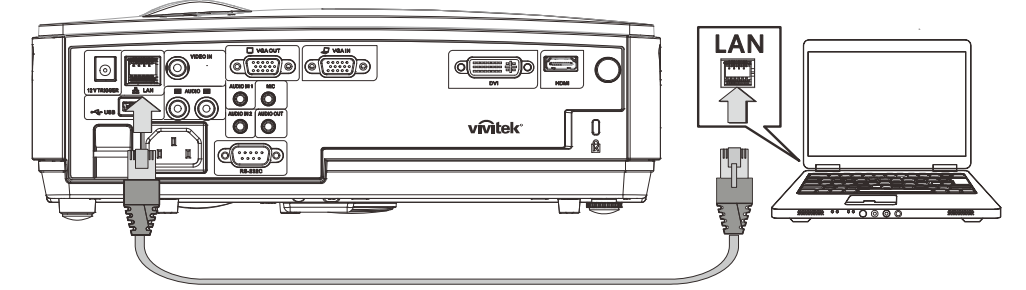

2. Sur le PC (ou ordinateur portable), sélectionnez Start (Démarrer) →Control Panel (Panneau de configuration) →Network Connections (Connexions réseau).

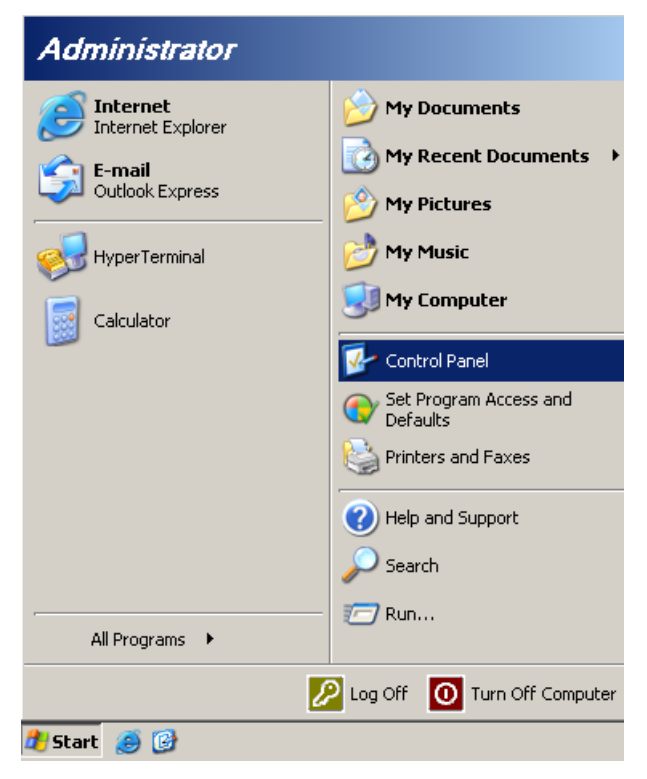

3. Faites un clic droit sur Local Area Connection (Connexion réseau locale), et sélectionnez Properties (Propriétés).

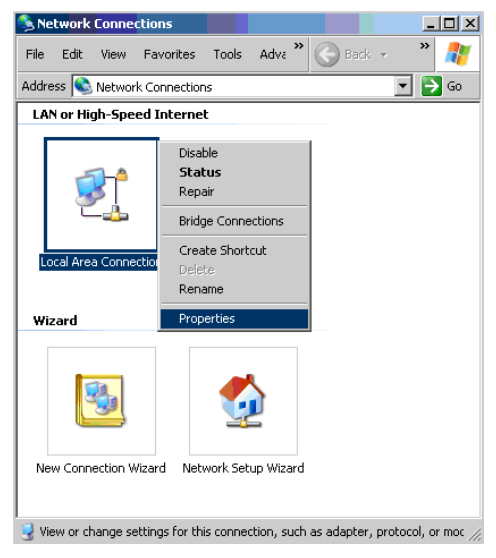

- 4. Dans la fenêtre **Properties (Propriétés)**, sélectionnez l'onglet **General (Général)**, et sélectionnez **Protocole Internet (TCP/IP)**.
- 5. Cliquez sur Properties (Propriétés).

| Broadcom NetXtreme 57vv Gigabit Cc                                                                                                    |                               |
|----------------------------------------------------------------------------------------------------|-------------------------------|
|                                                                                                    | Configure                     |
| his connection uses the following items:                                                                                                    |                               |
| QoS Packet Scheduler                                                                                                    | -                             |
| Setwork Monitor Driver     Setup: Internet Protocol (TEP/IP)                                                                                            |                               |
|                                                                                                    |                               |
| •                                                                                                    |                               |
| Install Uninstall                                                                                                    | Properties                    |
|                                                                                                    | Second Second Second          |
| Description                                                                                                    |                               |
| Description<br>Transmission Control Protocol/Internet Protoc                                                                                            | ol. The default               |
| Description<br>Transmission Control Protocol/Internet Protoc<br>wide area network protocol that provides com<br>across diverse interconnected networks. | ol. The default<br>munication |
| Description<br>Transmission Control Protocol/Internet Protoc<br>wide area network protocol that provides com<br>across diverse interconnected networks. | ol. The default<br>munication |

6. Cliquez sur **Use the following IP address (Utiliser l'adresse IP suivante)** et saisissez l'adresse IP et le masque de sous-réseau, puis cliquez sur **OK**.

| Internet Protocol (TCP/IP) Propertie                                                                              | 25                                                                    | ? ×  |
|----------------------------------------------------------------------------------------------------|-----------------------------------------------------------------------|------|
| General                                                                                                    |                                                                       |      |
| You can get IP settings assigned autor<br>this capability. Otherwise, you need to<br>the appropriate IP settings. | natically if your network support<br>ask your network administrator f | or   |
| O Obtain an IP address automatical                                                                                | ly .                                                                  |      |
| Use the following IP address: —                                                                                   |                                                                       |      |
| IP address:                                                                                                    | 10 . 10 . 10 . 99                                                     |      |
| Sybnet mask:                                                                                                    | 255 . 255 . 255 . 0                                                   |      |
| Default gateway:                                                                                                  |                                                                       |      |
| C Obtain DNS server address autor                                                                                 | natically                                                             |      |
| Use the following DNS server ad                                                                                   | dresses:                                                              | _    |
| Preferred DNS server:                                                                                             |                                                                       |      |
| Alternate DNS server:                                                                                             |                                                                       |      |
|                                                                                                    | Advanced                                                              | L    |
|                                                                                                    | OK Ca                                                                 | ncel |

- 7. Appuyez sur le bouton **Menu** du projecteur.
- 8. Sélectionnez Installation II  $\rightarrow$  Advanced (Avancé)  $\rightarrow$  Network (Réseau).
- 9. Dans Network (Réseau), saisissez ce qui suit :
  - DHCP : Arrêt
  - Adresse IP : 10.10.10.10
  - Masque de sous-réseau : 255.255.255.0
  - Passerelle : 0.0.0.0
  - Serveur DNS : 0.0.0.0

Ouvrez un navigateur web (par exemple, Microsoft Internet Explorer avec Adobe Flash Player 9.0 ou version ultérieure).

| 🖉 Navigation | Canceled - Windows Internet Explorer   |                 |
|--------------|----------------------------------------|-----------------|
| 00-          | 🕖 http://10.10.10.10/                  | • <b>&gt;</b> × |
| 🚖 Favorites  | 6 Navigation Canceled                  |                 |
|              | Navigation to the webpage was canceled |                 |
|              | What you can try:                      |                 |
|              | • Refresh the page.                    |                 |

- 11. Sur la barre d'adresse, tapez l'adresse IP : 10.10.10.10.

Le projecteur est prêt pour la gestion à distance. La fonction LAN/RJ45 se présente de la façon suivante.

|     | Power      | Vol -     | Mute         | V      | ol + |       | _               | -       |
|-----|------------|-----------|--------------|--------|------|-------|-----------------|---------|
|     | SourceList |           |              |        |      |       | Interface       | 2.7.2.4 |
|     |            |           |              |        |      |       |                 |         |
|     |            |           |              |        |      | nu 🔺  | Auto            |         |
|     |            |           |              |        |      | Ente  | er 🕨            |         |
|     |            |           |              |        | Bla  | ink 🔽 | Source          |         |
|     |            |           |              |        |      |       |                 |         |
| -   | F          | reeze Cor | ntrast Brigh | itness | Co   | lor   | -               |         |
| (CR |            |           |              |        |      |       | Expansion Optio | ns      |

## Projecteur DLP – Manuel de l'utilisateur

| Cr<br>IP Address 19<br>IP ID 03<br>Port 41      | restron Control<br>32.168.0.20<br>3<br>794<br>Sen | Projector Name<br>Location<br>Assigned To<br>d<br>DHCP<br>IP Address<br>Subnet Mask<br>Default Gateway<br>DNS Server | Projector A01 Room Sir. Send I0.10.10.10 255.255.255.0 0.0.0 0.0.0 Send Exit | New Pa | assword<br>Confirm<br>assword<br>Confirm | User Password  Enabled  Send  Admin Password  Enabled  Send |
|-------------------------------------------------|---------------------------------------------------|----------------------------------------------------------------------------------------------------|------------------------------------------------------------------------------|--------|------------------------------------------|-------------------------------------------------------------|
| CATEG                                           | ORIE                                              | É                                                                                                    | LEMENT                                                                       |        | Lo                                       | NGUEUR DE SAISIR                                            |
| Crestron Control                                |                                                   | IP Address (Adresse IP)                                                                                              |                                                                              |        | 14                                       |                                                             |
|                                                 |                                                   | IP ID                                                                                                    |                                                                              |        | 3                                        |                                                             |
| (controle cite                                  | ,uon)                                             | Port                                                                                                    |                                                                              |        | 5                                        |                                                             |
|                                                 |                                                   | Projector Name (Nom du projecteur)                                                                                   |                                                                              |        | 10                                       |                                                             |
| Projector<br>(Projecteur)                       |                                                   | Location (Emplacement)                                                                                               |                                                                              |        | 9                                        |                                                             |
| (1 tojecteur)                                   |                                                   | Assigned To (Alloué à)                                                                                               |                                                                              |        | 8                                        |                                                             |
|                                                 |                                                   | DHCP (Enabled) (DHCP (Activé))                                                                                       |                                                                              |        | (N/A)                                    | )                                                           |
|                                                 |                                                   | IP Address (Adresse IP)                                                                                              |                                                                              |        | 15                                       |                                                             |
| Network Conf                                    | iguration                                         | Subnet Mask (Masque de sous-réseau)                                                                                  |                                                                              |        | 15                                       |                                                             |
| (Configuration                                  | r reseau)                                         | Default Gateway (Passerelle par défaut)                                                                              |                                                                              |        | 15                                       |                                                             |
| Network Configuration<br>(Configuration réseau) |                                                   | DNS Server (Ser                                                                                                    | veur DNS)                                                                    |        | 15                                       |                                                             |
|                                                 |                                                   | Enabled (Activé)                                                                                                    | 1                                                                            |        | (N/A)                                    | )                                                           |
| User Password                                   |                                                   | New Password (Nouveau mot de passe)                                                                                  |                                                                              |        | 15                                       |                                                             |
| (mor de passe                                   | umsateur)                                         | Confirm (Confirmer)                                                                                                  |                                                                              |        | 15                                       |                                                             |
| Admin Descur                                    | ord                                               | Enabled (Activé)                                                                                                    |                                                                              |        | (N/A)                                    | )                                                           |
| (Mot de passe                                   | ли                                                | New Password (1                                                                                                    | Nouveau mot de passe                                                         | e)     | 15                                       |                                                             |
| administrateur                                  | )                                                 | Confirm (Confirm                                                                                                    | mer)                                                                         |        | 15                                       |                                                             |

Pour plus d'informations, veuillez visiter le site <u>http://www.crestron.com</u>.

## Réinitialisation d'usine

Appuyez sur le bouton curseur ▲ ▼ pour vous déplacer vers le haut et le bas dans le menu Installation II. Sélectionnez le sous-menu Réinitialisation d'usine et appuyez sur ← (Entrée) / ► pour restaurer les réglages par défaut de tous les paramètres du menu (sauf Langue et Verrou de sécurité).

| Image            | Ordinateur | (() 🔂          | Installation I | Installation II |
|------------------|------------|----------------|----------------|-----------------|
| Source auto.     |            |                |                | Eteint          |
| Arrêt Auto (m    | in)        |                |                | 0               |
| Marche auto      |            |                |                | Eteint          |
| Vitesse du ver   | ntilateur  |                |                | Normal          |
| Mode de la lam   | pe         |                |                | Normal          |
| Avancé           |            |                |                | <b>↓</b> /▶     |
| Réinitialisatior | n d'usine  |                |                | <b>≁</b> !∕▶    |
| Etat             |            |                |                | <b>↓</b> /▶     |
| Quitter = Exit   | Ajuster    | l'article ╃┦∕┝ | Défiler 🔺      | V   0           |

## <u>Etat</u>

Appuyez sur le bouton curseur ▲ ▼ pour vous déplacer vers le haut et le bas dans le menu Installation II. Sélectionnez le sous-menu Installation II et appuyez sur ← (Entrée) / ► pour accéder au sous-menu Etat.

| Image Ordinateur               | (() 🖌          | Installation I | Installation II |
|--------------------------------|----------------|----------------|-----------------|
|                                | Etat           |                |                 |
| Source active                  |                | RV             | B analogique    |
| Informations vidéo             |                | 1024 x 1       | 768 @ 60 Hz     |
| Heures de lampe (Eco , Normal) |                | 0              | 0               |
|                                | Quitter = Exit |                |                 |

| Element                          | DESCRIPTION                                                                                                    |
|----------------------------------|----------------------------------------------------------------------------------------------------|
| Source active                    | Afficher la source activée.                                                                                     |
| Informations vidéo               | Affiche les informations de résolution/vidéo pour la source RVB et le standard de couleur pour la source vidéo. |
| Heures de lampe<br>(Eco, Normal) | Les informations de temps d'utilisation de la lampe s'affichent. Les compteurs ECO et Normal sont séparés.      |

## **ENTRETIEN ET SECURITE**

## Remplacer la lampe de projection

La lampe de projection doit être remplacée quand elle grille. Elle ne doit être remplacée que par une lampe certifiée, que vous pouvez commander chez votre vendeur local.

#### Important :

a. La lampe de projection utilisée dans ce produit contient une petite quantité de mercure.

b. Ne pas éliminer ce produit avec les ordures ménagères.

*c.* L'élimination de ce produit doit être effectuée conformément à la règlementation en vigueur dans votre région.

#### Avertissement :

Prenez soin d'éteindre et de débrancher le projecteur au moins 30 minutes avant de remplacer la lampe. Le non respect de cette consigne pourrait entraîner des brûlures graves.

#### Caution :

Dans de rares cas, l'ampoule peut griller pendant son utilisation normale. Cela peut entraîner la projection de poussière ou de morceaux de verre via l'évent d'échappement.

N'inhalez pas la poussière ou les morceaux de verre. Ne les touchez pas. Vous risqueriez de vous blesser.

Conservez toujours votre visage à l'écart de l'orifice de ventilation afin de ne pas inhaler le gaz et d'éviter les tessons de la lampe.

Lorsque vous enlevez la lampe d'un projecteur installé au plafond, assurez-vous que personne ne se trouve sous le projecteur. Les fragments de verre risquent de tomber si la lampe a grillé.

## SI UNE LAMPE EXPLOSE

Si une lampe explose, le gaz et les tessons peuvent être éparpillés à l'intérieur du projecteur et risquent de ressortir par l'orifice de ventilation. Le gaz contient du mercure toxique.

Ouvrez portes et fenêtres pour aérer.

Si vous veniez à inhaler le gaz, ou si un tesson pénétrait dans votre bouche ou dans vos yeux, consultez immédiatement un médecin.

**1.** Dévissez la vis simple sur le couvercle du compartiment de la lampe.

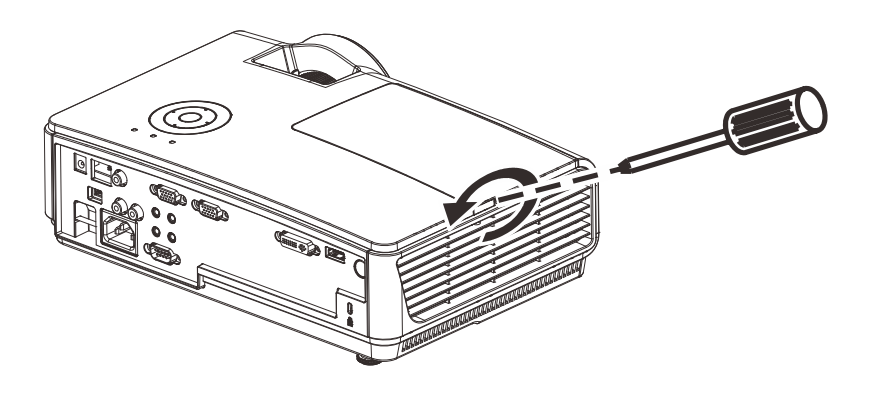

**2.** Retirez le couvercle du compartiment de la lampe.

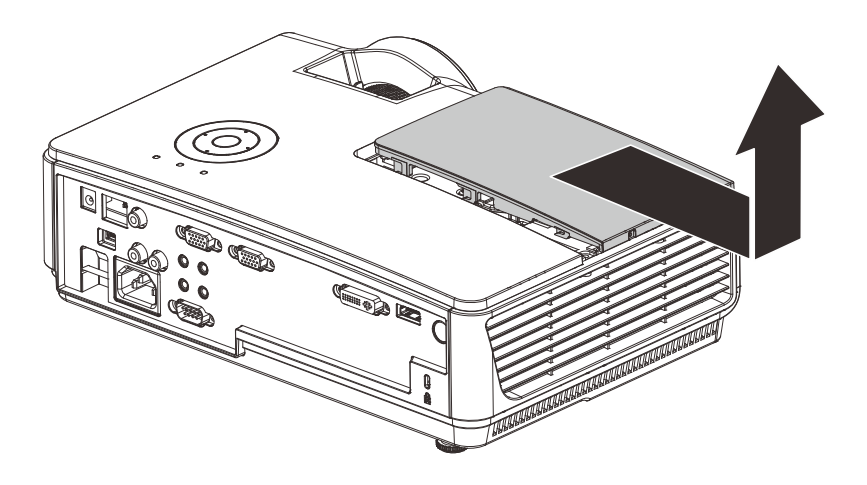

- **3.** Ôtez les trois vis du module lampe.
- **4.** Soulevez le module par la poignée.

Tirez fermement sur la poignée du module pour retirer le module de la lampe.

5.

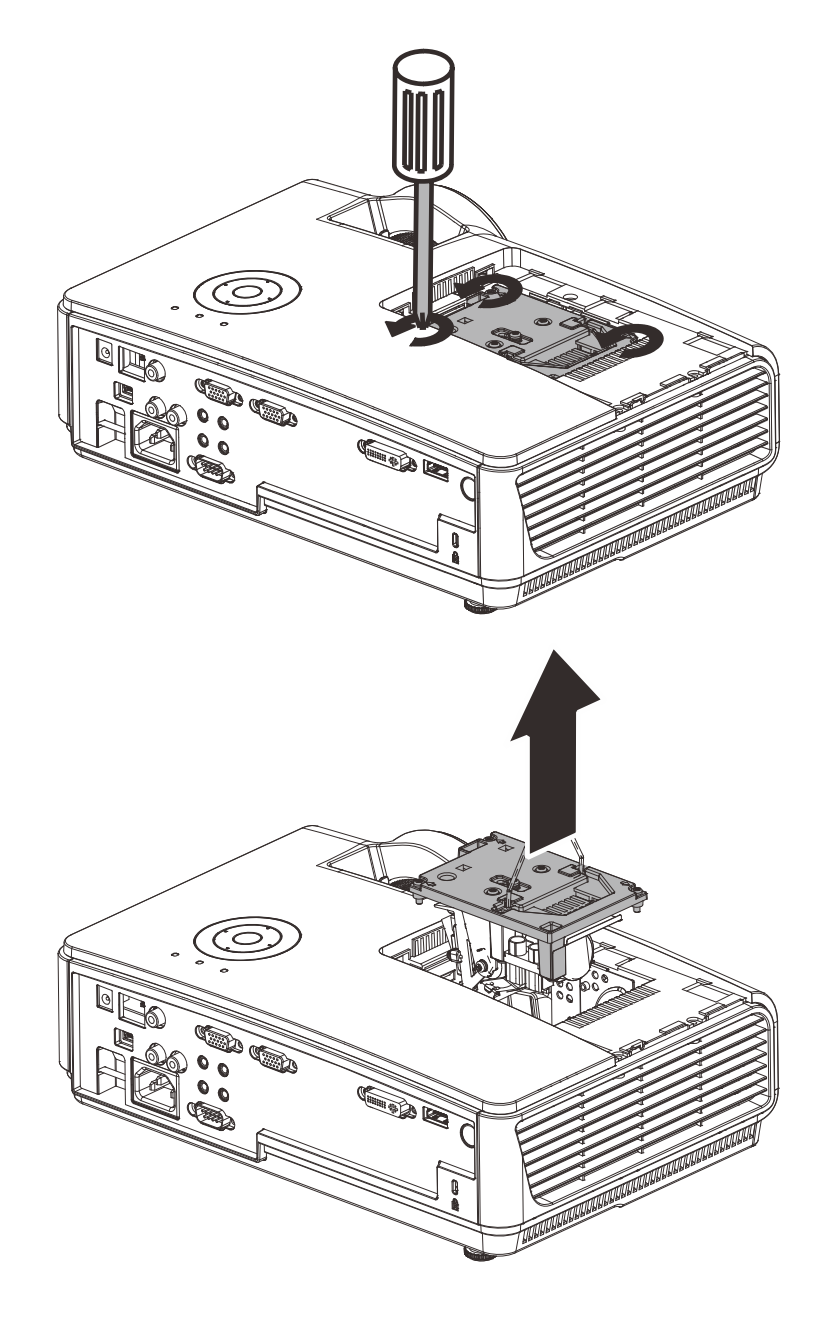

- 42 -

6. Inversez les étapes 1 à 5 pour installer le module de la nouvelle lampe. Lors de l'installation, alignez le module de lampe avec le connecteur et assurez-vous qu'il est de niveau pour éviter tout dommage.

> **Remarque :** Le module de lampe doit être parfaitement mis en place et le connecteur de la lampe doit être connecté correctement avant de serrer les vis.

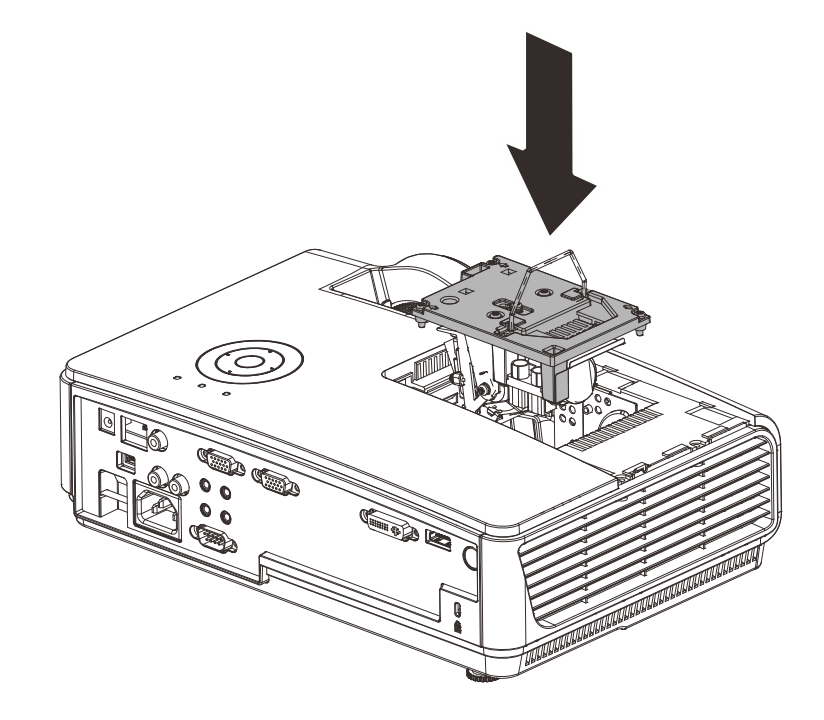

## <u>Réinitialiser la lampe</u>

Une fois la lampe remplacée, réinitialisez le compteur d'heure de la lampe à zéro. Suivez les étapes suivantes :

- **1.** Appuyez sur le bouton **MENU** pour ouvrir le menu OSD.
- Appuyez sur le bouton du curseur
   ◆ pour accéder au menu
   Installation II. Appuyez sur le bouton du curseur pour vous déplacer vers le bas sur Avancé.
- 3. Appuyez sur le bouton du curseur▲ ▼ pour passer à Réinit. la lampe.

**4.** Appuyez sur le curseur ► ou sur le bouton Entrée.

Un message d'écran apparaît.

- 5. Appuyez sur les boutons ▼ ▲ ◀ ► pour réinitialiser la lampe.
- **6.** Appuyez sur le bouton **MENU** pour retourner à Installation II.

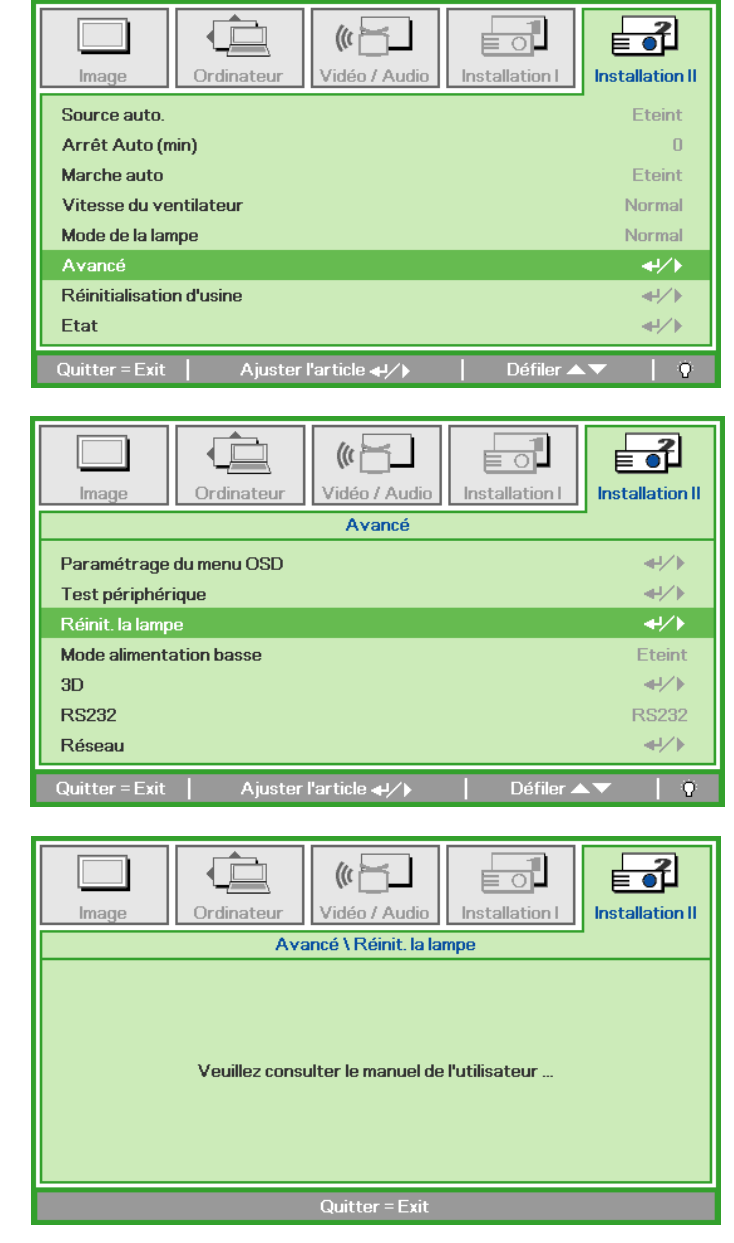

## Nettoyer le projecteur

Nettoyer le projecteur pour retirer poussière et traces de doigts et assurer un bon fonctionnement.

#### Avertissement :

**1.** Prenez soin d'éteindre et de débrancher le projecteur au moins 30 minutes avant le nettoyage. Le non respect de cette consigne pourrait entraîner de graves brûlures.

**2.** N'utilisez qu'un tissu légèrement humide. Evitez de laisser de l'eau pénétrer par les orifices de ventilation du projecteur.

**3.** Si un petit peu d'eau pénètre dans l'intérieur du projecteur pendant le nettoyage, laissez-le débranché plusieurs heures dans une salle bien aérée avant de l'utiliser.

4. Si beaucoup d'eau pénètre dans le projecteur en le nettoyant, envoyez-le au service d'entretien.

#### Nettoyer l'objectif

Vous pouvez acheter des produits de nettoyage d'objectif optique dans la plupart des magasins d'appareils photo. Suivez ces étapes pour nettoyer l'objectif du projecteur.

- 1. Appliquez un peu de nettoyant d'objectif optique sur un tissu doux et propre. (N'appliquez pas le produit directement sur l'objectif.)
- 2. Essuyez légèrement l'objectif avec un mouvement circulaire.

#### Attention :

1. N'utilisez pas de nettoyants ou dissolvants abrasifs.

2. N'appliquez pas de nettoyants sur le boîtier du projecteur pour éviter de le décolorer.

### <u>Nettoyer le boîtier</u>

Suivez ces étapes pour nettoyer le boîtier du projecteur.

- 1. Essuyez la poussière avec un chiffon humide.
- 2. Humidifiez le chiffon avec de l'eau chaude et un détergent doux (de vaisselle, par exemple), et essuyez le boîtier.
- 3. Rincez le détergent du tissu et essuyez le projecteur à nouveau.

#### Attention :

Pour empêcher la décoloration du boîtier, n'utilisez pas de nettoyants abrasifs à base d'alcool.

## Utilisation du verrouillage Kensington<sup>®</sup> & Utilisation de la barre de sécurité

## Utiliser le verrou Kensington®

Si vous êtes concerné par la sécurité, attachez le projecteur à un objet fixe avec la fente Kensington et un câble de sécurité.

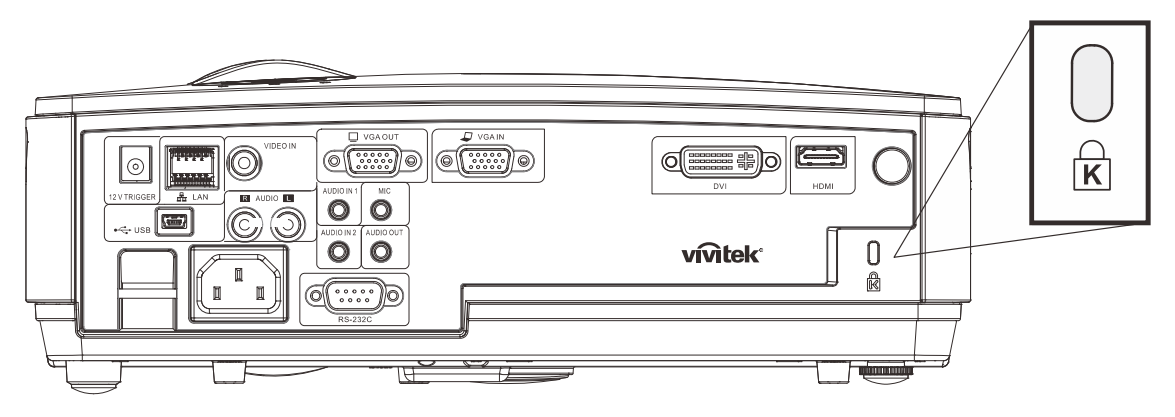

#### Remarque :

Contactez votre vendeur pour acheter un câble de sécurité Kensington adapté.

Le verrou de sécurité correspond au système de sécurité MicroSaver de Kensington. Pour tout commentaire, contactez : Kensington, 2853 Campus Drive, San Mateo, CA 94403, U.S.A. Tél : 800-535-4242, <u>http://www.Kensington.com</u>.

## Utilisation de la barre de sécurité

Outre la fonction de protection par mot de passe et du verrou Kensington, la Barre de sécurité permet de protéger le projecteur d'une dépose non autorisée. Voir l'illustration suivante.

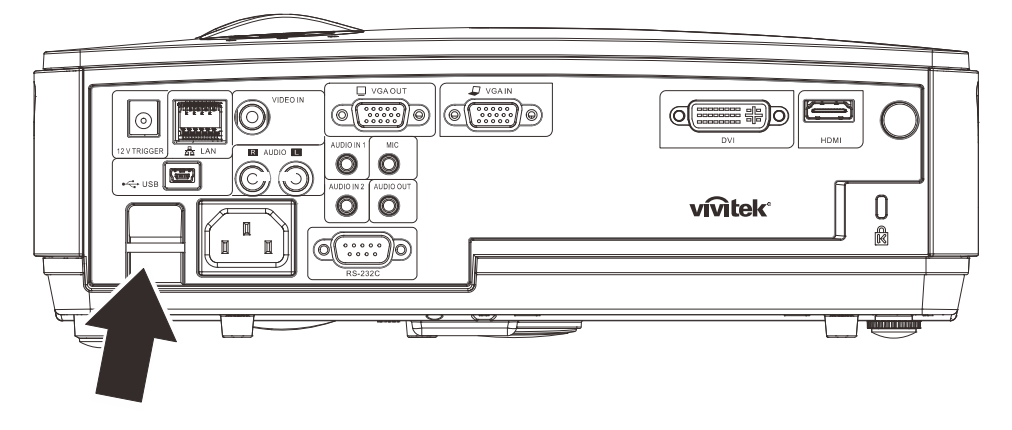

## DEPANNAGE

## **Problèmes et solutions standards**

Cette section traite des problèmes qui peuvent survenir pendant l'utilisation du projecteur. Si le problème persiste, contactez votre vendeur.

Il arrive souvent qu'un problème apparaissant tout d'abord insoluble ne soit finalement qu'une connexion mal effectuée. Vérifiez les points suivants avant de procéder aux solutions spécifiques.

- Utilisez un autre appareil électrique pour confirmer que la prise électrique fonctionne.
- Assurez-vous que le projecteur est allumé.
- Assurez-vous toutes les connexions sont solidement attachées.
- Vérifiez que le périphérique connecté est allumé.
- Assurez-vous qu'un ordinateur connecté n'est pas en mode suspendu.
- Assurez-vous qu'un ordinateur portable connecté est configuré pour un affichage externe. (Ceci est généralement fait en appuyant sur une combinaison Fn-touche sur l'ordinateur portable.)

## Conseils de dépannage

Dans chaque section de problèmes spécifiques, essayez les étapes dans l'ordre suggéré Ceci peut vous aider à résoudre un problème plus rapidement.

Essayez de détecter le problème et d'éviter ainsi de remplacer des composants non défectueux. Par exemple, si vous remplacez les piles et le problème persiste, remettez les piles d'origine et passez à l'étape suivante.

Notez les étapes effectuées lors du dépannage : Ces informations peuvent être utiles si vous devez contacter le service d'assistance technique ou pour passer au service clientèle.

| Messages de code d'erreur          | LED ALIMENTATION<br>CLIGNOTE | LED<br>Surchauffe | LED PRET<br>CLIGNOTE |
|------------------------------------|------------------------------|-------------------|----------------------|
| Mode Veille                        | Allumé                       | 0                 | 0                    |
| Surchauffe                         | 0                            | Allumé            | 0                    |
| Erreur d'état de rupture thermique | 4                            | 0                 | 0                    |
| Erreur de lampe                    | 0                            | 0                 | Allumé               |
| Erreur Ventilateur1                | 6                            | 0                 | 1                    |
| Erreur Ventilateur2                | 6                            | 0                 | 2                    |
| Erreur Ventilateur3                | 6                            | 0                 | 3                    |
| Ouverture de la porte de la lampe  | 7                            | 0                 | 0                    |
| Erreur DMD                         | 8                            | 0                 | 0                    |
| Erreur de roue de couleur          | 9                            | 0                 | 0                    |

### Messages d'erreur des voyants lumineux

En cas d'erreur, veuillez déconnecter le cordon d'alimentation secteur et attendre une (1) minute avant de redémarrer le projecteur. Si les voyants Alimentation ou Lampe continuent de clignoter, ou si le voyant DEL Temp. excessive reste allumé, ou en cas de situations qui ne figurent pas dans le tableau précédent, veuillez contacter notre centre de services.

### Problèmes d'image

#### Problèmes : Aucune image n'apparaît sur l'écran

- 1. Vérifiez les paramètres sur votre ordinateur portable ou de bureau.
- 2. Eteignez tous les périphériques et rallumez-les dans l'ordre correct.

#### Problèmes : L'image est floue

- 1. Ajustez la Mise au point sur le projecteur.
- 2. Appuyez sur le bouton Auto sur la télécommande ou le projecteur.
- Assurez-vous que la distance projecteur-écran est dans la limite des 10 mètres (33 pieds) spécifiée.
- 4. Vérifiez si l'objectif du projecteur est propre.

#### Problèmes : L'image est plus large au sommet ou à la base (effet de trapèze)

- 1. Placez le projecteur aussi perpendiculairement que possible par rapport à l'écran.
- 2. Utilisez le bouton **Distorsion** sur la télécommande ou le projecteur pour corriger le problème.

#### Problème : L'image est inversée

Contrôlez le paramètre **Projection** dans le menu **Installation I** de l'OSD.

#### Problèmes : L'image est striée

- 1. Réglez les paramètres **Fréquence** et **Alignement** dans le menu **Ordinateur** de l'OSD à leurs valeurs par défaut.
- 2. Pour vérifier que le problème n'est pas causé par la carte vidéo de l'ordinateur connecté, connectez à un autre ordinateur.

#### Problème : L'image est plate, sans contraste

Ajustez le paramètre **Contraste** dans le menu **Image** de l'OSD.

#### Problème : La couleur de l'image projetée ne correspond pas à l'image source

Ajustez les paramètres Temp. de couleur et Gamma dans le menu Image de l'OSD.

### Problèmes de lampe

#### Problèmes : Il n'y a pas de lumière venant du projecteur

- 1. Vérifiez que le câble d'alimentation est bien connecté.
- **2.** Assurez-vous que la source d'alimentation fonctionne en testant avec un autre appareil électrique.
- **3.** Redémarrez le projecteur dans l'ordre correct et contrôlez si le voyant d'alimentation est vert.
- **4.** Si vous avez récemment remplacé la lampe, essayez de refaire les connexions de la lampe.
- 5. Remplacez le module de la lampe.
- 6. Remettez l'ancienne lampe dans le projecteur et contactez le service technique.

#### Problèmes : La lampe s'éteint

- Les surtensions sont susceptibles de faire s'éteindre la lampe. Rebranchez le cordon d'alimentation. Lorsque la LED Alimentation est allumée, appuyez sur le bouton Marche/Arrêt.
- 2. Remplacez le module de la lampe.
- 3. Remettez l'ancienne lampe dans le projecteur et contactez le service technique.

## Problèmes de télécommande

#### Problèmes : Le projecteur ne répond pas à la télécommande

- 1. Pointez la télécommande vers le capteur distant du projecteur.
- 2. Vérifiez que le chemin entre la télécommande et le capteur n'est pas obstrué.
- 3. Eteignez les lumières fluorescentes dans la salle.
- 4. Vérifiez la polarité des piles.
- 5. Remplacez les piles.
- 6. Eteignez les autres périphériques infrarouges à proximité.
- 7. Envoyez la télécommande en réparation.

### Problèmes audio

#### Problèmes : Il n'y a pas de son

- 1. Ajustez le volume sur la télécommande.
- 2. Ajustez le volume de la source audio.
- 3. Vérifiez la connexion du câble audio.
- 4. Testez la source de sortie audio avec d'autres haut-parleurs.
- 5. Contactez le service d'entretien.

#### Problèmes : Le son est déformé

- 1. Vérifiez la connexion du câble audio.
- 2. Testez la source de sortie audio avec d'autres haut-parleurs.
- **3.** Contactez le service d'entretien.

### Envoyer le projecteur en réparation

Si vous ne pouvez résoudre le problème, vous devez envoyer le projecteur en réparation. Emballez le projecteur dans son carton d'origine. Joignez une description du problème et une liste des étapes par lesquelles vous êtes passé lorsque vous avez tenté de résoudre le problème : L'information peut être utile au personnel du service de réparation. Retournez le projecteur à l'endroit où vous l'avez acheté.

## Q & A HDMI

#### Q. Quelle est la différence entre un câble HDMI "standard" HDMI et un câble HDMI "grande vitesse" ?

Dernièrement, HDMI Licensing, LLC a annoncé que les câbles seraient testés et classés en catégories standard et grande vitesse.

- Les câbles HDMI standard (ou "catérogie 1") ont été testés pour fonctionner à une vitesse comprise entre 75Mhz et 2,25Gbps, ce qui est l'équivalent d'un signal 720p/1080i.
- Les câbles HDMI grande vitesse (ou "catégorie 2") ont été testés pour fonctionner à une vitesse comprise entre 340Mhz et 10,2Gbps, ce qui correspond à la plus grande bande passante possible actuellement sur un câble HDMI et permet de traiter les signaux 1080p, notamment ceux avec des profondeurs de couleur accrues et/ou des fréquences de rafraîchissement en provenance de la source. Les câbles haute vitesse sont également capables de fonctionner avec des écrans de plus haute résolution, tels les moniteurs cinéma WQXGA (résolution de 2560 x 1600).

#### Q. Comment faire pour installer des câbles HDMI de plus de 10 mètres ?

De nombreux fournisseurs de matériel HDMI travaillent sur des solutions HDMI qui permettent d'augmenter la longueur efficace des câbles qui est aujourd'hui de 10 mètres en général. Ces sociétés fabriquent diverses solutions : câbles actifs (éléments électroniques actifs intégrés aux câbles qui renforcent et augmentent la portée efficace du signal), répéteurs, amplificateurs ainsi que CAT5/6 et solutions par fibres.

#### Q. Comment savoir si un câble est certifié HDMI?

Tous les produits HDMI doivent être certifiés par le fabricant et obtenir pour cela le Certificat de test de conformité HDMI. Cependant, il y a parfois des câbles qui portent le logo HDMI mais qui n'ont pas été testés correctement. HDMI Licensing, LLC enquête activement sur ces cas afin de garantir au mieux que la marque commerciale HDMI est bien utilisée correctement sur le marché. Nous recommandons à nos clients d'acheter leurs câbles auprès d'un fournisseur ou d'une société fiable.

Pour de plus amples informations, veuillez aller sur http://www.hdmi.org/learningcenter/faq.aspx#49

## **SPÉCIFICATIONS**

## **Spécifications**

| Modèle                                | D856STPB D858WTPB                                |                                   |  |  |
|---------------------------------------|--------------------------------------------------|-----------------------------------|--|--|
| Type d'affichage                      | TI DMD 0,55" TI DMD 0,65"                        |                                   |  |  |
| Résolution                            | XGA 1024x768                                     | WXGA 1280x800                     |  |  |
| Distance de projection                | 0,66m ~ 1                                        | ,69m                              |  |  |
| Taille de l'écran de<br>projection    | 49,9" ~ 127,9"                                   | 58,4" ~ 149,4"                    |  |  |
| Lentille de projection                | Mise au point manue                              | elle / Zoom fixe                  |  |  |
| Rapport de zoom                       | Fix                                              |                                   |  |  |
| Correction de la distorsion verticale | par tranche c                                    | le +/- 40                         |  |  |
| Méthodes de projection                | Avant, arrière, bureau/pla                       | afond (avant, arrière)            |  |  |
| Compatibilité des données             | VGA, SVGA, XGA, SXGA,                            | SXGA+, UXGA, Mac                  |  |  |
| SDTV/EDTV/ HDTV                       | 480i, 480p, 720p,                                | 1080i, 1080p                      |  |  |
| Compatibilité vidéo                   | NTSC/NTSC 4.43, PAL (B/                          | G/H/I/M/N/60), SECAM              |  |  |
| Sync H                                | 15, 30 – 9                                       | 0 kHz                             |  |  |
| Sync V                                | 43 – 85                                          | Hz                                |  |  |
| Certification de sécurité             | CE, C                                            | В                                 |  |  |
| Température de<br>fonctionnement      | 5° ~ 35                                          | °C                                |  |  |
| Dimensions                            | 306 mm (L) x 206 mm                              | (P) x 104 mm (H)                  |  |  |
| Entrée CA                             | CA universel 100-240, Typique @                  | 2 110VAC (100-240)/+-10%          |  |  |
| Consommation électrique               | 280W (Normal) typique /                          | 240W (Eco) typique                |  |  |
| Veille                                | <1 wa                                            | tt                                |  |  |
| Lampe                                 | 220W (Normal) /                                  | 190W (Éco)                        |  |  |
| Haut-parleur                          | Haut-parleur m                                   | nono 10W                          |  |  |
|                                       | VGA x                                            | 1                                 |  |  |
|                                       | DVI-I x                                          | 1                                 |  |  |
| Terminaux d'entrée                    | Vidéo compo                                      | site x 1                          |  |  |
|                                       | HDMI x                                           | . 1                               |  |  |
|                                       | RCA (R &                                         | L) x 1                            |  |  |
|                                       | Mini prise au                                    | idio x 2                          |  |  |
| Terminaux de sortie                   | VGA x                                            | 1                                 |  |  |
|                                       | Mini prise au                                    |                                   |  |  |
|                                       | RS-232                                           | 2C                                |  |  |
| Torminaux do contrôlo                 | KJ45                                             |                                   |  |  |
| reminaux de controle                  |                                                  | ran 12V/CC                        |  |  |
|                                       |                                                  | 1011 127 00                       |  |  |
| Sécurité                              | Antivol Kensington / F                           | Parre de sécurité                 |  |  |
|                                       |                                                  |                                   |  |  |
| Note : Pour toutes questions relat    | ives aux spécifications du produit, veuillez col | ntacter votre distributeur local. |  |  |

Note : Pour toutes questions relatives aux spécifications du produit, veuillez contacter votre distributeur local.

## Distance de projection V.S. Taille de projection

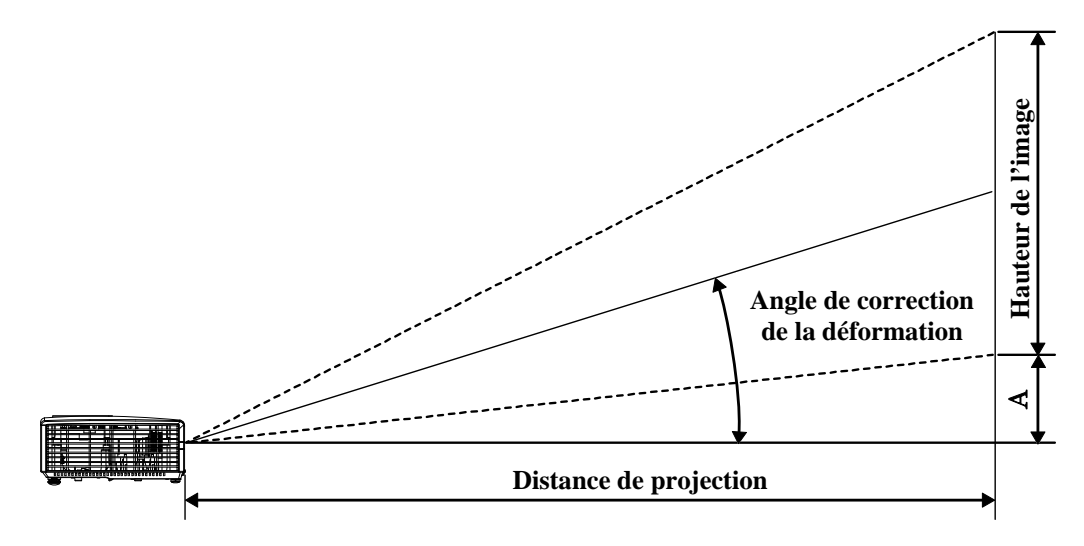

Tableau de distance et de taille de projectio

| D856STPB                                                                                                    |                                                                                         |                                                                                                    |                                                                                                 |                                                                        |
|----------------------------------------------------------------------------------------------------|-----------------------------------------------------------------------------------------|----------------------------------------------------------------------------------------------------|-------------------------------------------------------------------------------------------------|------------------------------------------------------------------------|
| IMAGE<br>DIAGONALE<br>(POUCE)                                                                                   | Largeur de<br>L'IMAGE<br>(POUCE)                                                        | HAUTEUR DE<br>L'IMAGE<br>(POUCE)                                                                                                    | DISTANCE DE<br>PROJECTION<br>(MM)<br><u>DE</u>                                                  | DÉCALAGE-A<br>(MM)                                                     |
| 49,9                                                                                                    | 39,92                                                                                   | 29,94                                                                                                    | 659,1                                                                                           | 108,4                                                                  |
| 60                                                                                                    | 48                                                                                      | 36                                                                                                    | 792,5                                                                                           | 130,3                                                                  |
| 80                                                                                                    | 64                                                                                      | 48                                                                                                    | 1056,6                                                                                          | 173,7                                                                  |
| 100                                                                                                    | 80                                                                                      | 60                                                                                                    | 1320,8                                                                                          | 217,2                                                                  |
| 120                                                                                                    | 96                                                                                      | 72                                                                                                    | 1585,0                                                                                          | 260,6                                                                  |
| 127,9                                                                                                    | 102,32                                                                                  | 76,74                                                                                                    | 1689,3                                                                                          | 277,8                                                                  |
| D858WTPB                                                                                                    |                                                                                         |                                                                                                    |                                                                                                 |                                                                        |
|                                                                                                    |                                                                                         |                                                                                                    |                                                                                                 |                                                                        |
| İMAGE<br>DIAGONALE<br>(POUCE)                                                                                   | Largeur de<br>L'image<br>(pouce)                                                        | HAUTEUR DE<br>L'IMAGE<br>(POUCE)                                                                                                    | DISTANCE DE<br>PROJECTION<br>(MM)<br><u>DE</u>                                                  | DÉCALAGE-A<br>(MM)                                                     |
| IMAGE<br>DIAGONALE<br>(POUCE)<br>58,4                                                                           | Largeur de<br>L'image<br>(pouce)<br>49,52                                               | HAUTEUR DE<br>L'IMAGE<br>(POUCE)<br>30,95                                                                                                    | DISTANCE DE<br>PROJECTION<br>(MM)<br><u>DE</u><br>660,4                                         | DÉCALAGE-A<br>(MM)<br>92,2                                             |
| IMAGE<br>DIAGONALE<br>(POUCE)<br>58,4<br>60                                                                     | LARGEUR DE<br>L'IMAGE<br>(POUCE)<br>49,52<br>50,88                                      | HAUTEUR DE<br>L'IMAGE<br>(POUCE)<br>30,95<br>31,80                                                                                             | DISTANCE DE<br>PROJECTION<br>(MM)<br><u>DE</u><br>660,4<br>678,5                                | DÉCALAGE-A<br>(MM)<br>92,2<br>94,8                                     |
| IMAGE<br>DIAGONALE<br>(POUCE)<br>58,4<br>60<br>70                                                               | LARGEUR DE<br>L'IMAGE<br>(POUCE)<br>49,52<br>50,88<br>59,36                             | HAUTEUR DE<br>L'IMAGE<br>(POUCE)<br>30,95<br>31,80<br>37,10                                                                                    | DISTANCE DE<br>PROJECTION<br>(MM)<br><u>DE</u><br>660,4<br>678,5<br>791,6                       | DÉCALAGE-A<br>(MM)<br>92,2<br>94,8<br>110,5                            |
| IMAGE<br>DIAGONALE<br>(POUCE)<br>58,4<br>60<br>70<br>80                                                         | LARGEUR DE<br>L'IMAGE<br>(POUCE)<br>49,52<br>50,88<br>59,36<br>67,84                    | HAUTEUR DE           L'IMAGE           (POUCE)           30,95           31,80           37,10           42,40                                 | DISTANCE DE<br>PROJECTION<br>(MM)<br>DE<br>660,4<br>678,5<br>791,6<br>904,6                     | DÉCALAGE-A<br>(MM)<br>92,2<br>94,8<br>110,5<br>126,3                   |
| Image           DIAGONALE           (POUCE)           58,4           60           70           80           100 | LARGEUR DE<br>L'IMAGE<br>(POUCE)<br>49,52<br>50,88<br>59,36<br>67,84<br>84,80           | HAUTEUR DE           L'IMAGE           (POUCE)           30,95           31,80           37,10           42,40           53,00                 | DISTANCE DE<br>PROJECTION<br>(MM)<br><u>DE</u><br>660,4<br>678,5<br>791,6<br>904,6<br>1130,8    | DÉCALAGE-A<br>(MM)<br>92,2<br>94,8<br>110,5<br>126,3<br>157,9          |
| Image<br>DIAGONALE<br>(POUCE)           58,4           60           70           80           100           120 | LARGEUR DE<br>L'IMAGE<br>(POUCE)<br>49,52<br>50,88<br>59,36<br>67,84<br>84,80<br>101,76 | HAUTEUR DE           L'IMAGE           (POUCE)           30,95           31,80           37,10           42,40           53,00           63,60 | DISTANCE DE<br>PROJECTION<br>(MM)<br>DE<br>660,4<br>678,5<br>791,6<br>904,6<br>1130,8<br>1357,0 | DÉCALAGE-A<br>(MM)<br>92,2<br>94,8<br>110,5<br>126,3<br>157,9<br>189,5 |

## Tableau de mode de synchronisation

| SIGNAL    | RESOLUTION  | Sync H<br>(KHz) | Sync V<br>(Hz) | Composite<br>/ S-Video | COMPOSAN<br>TE | RGB | DVI/<br>HDMI |
|-----------|-------------|-----------------|----------------|------------------------|----------------|-----|--------------|
| NTSC      | —           | 15,734          | 60,0           | 0                      | —              | —   | —            |
| PAL/SECAM | _           | 15,625          | 50,0           | 0                      | _              | _   | _            |
|           | 720 x 400   | 37,9            | 85,0           | _                      | _              | 0   | 0            |
|           | 640 x 480   | 31,5            | 60,0           | _                      | —              | 0   | 0            |
|           | 640 x 480   | 37,9            | 72,0           | _                      | —              | 0   | 0            |
|           | 640 x 480   | 37,5            | 75,0           | _                      | —              | 0   | 0            |
|           | 640 x 480   | 43,3            | 85,0           | —                      | —              | 0   | 0            |
|           | 800 x 600   | 35,2            | 56,0           | —                      | —              | 0   | 0            |
|           | 800 x 600   | 37,9            | 60,0           | _                      | —              | 0   | 0            |
|           | 800 x 600   | 48,1            | 72,0           | —                      | —              | 0   | 0            |
|           | 800 x 600   | 46,9            | 75,0           | _                      | —              | 0   | 0            |
|           | 800 x 600   | 53,7            | 85,0           | _                      | _              | 0   | 0            |
|           | 1024 x 768  | 48,4            | 60,0           | _                      | —              | 0   | 0            |
|           | 1024 x 768  | 56,5            | 70,0           | _                      | _              | 0   | 0            |
| VESA      | 1024 x 768  | 60,0            | 75,0           | _                      | _              | 0   | 0            |
|           | 1024 x 768  | 68,7            | 85,0           | _                      | —              | 0   | 0            |
|           | 1280 x 800  | 49,7            | 59,8           | _                      | —              | 0   | 0            |
|           | 1280 x 800  | 62,8            | 74,9           | —                      | _              | 0   | 0            |
|           | 1280 x 800  | 71,6            | 84,8           | _                      | _              | 0   | 0            |
|           | 1280 x 1024 | 63,98           | 60,0           | _                      | _              | 0   | 0            |
|           | 1280 x 1024 | 79,98           | 75,0           | _                      | —              | 0   | 0            |
|           | 1280 x 1024 | 91,10           | 85,0           | _                      | _              | 0   | 0            |
|           | 1280 x 960  | 60,0            | 60,0           | _                      | _              | 0   | 0            |
|           | 1280 x 960  | 85,9            | 85,0           | _                      | —              | 0   | 0            |
|           | 1400 x 1050 | 65,3            | 60,0           | _                      | —              | 0   | 0            |
|           | 1440 x 900  | 70,6            | 75,0           | _                      | —              | 0   | 0            |
|           | 1440 x 900  | 55,6            | 60,0           | _                      | —              | 0   | 0            |

## Projecteur DLP – Manuel de l'utilisateur

| SIGNAL    | RESOLUTION  | Sync H<br>(KHz) | Sync V<br>(Hz) | Composite<br>/ S-Video | Composan<br>te | RGB | DVI/<br>HDMI |
|-----------|-------------|-----------------|----------------|------------------------|----------------|-----|--------------|
|           | 1600 x 1200 | 75,0            | 60,0           | —                      | —              | 0   | 0            |
|           | 640 x 480   | 35,0            | 66,68          | —                      | —              | 0   | 0            |
|           | 832 x 624   | 49,725          | 74,55          | _                      | —              | 0   | 0            |
| Apple Mac | 1024 x 768  | 60,24           | 75,0           | _                      | _              | 0   | 0            |
|           | 1152 x 870  | 68,68           | 75,06          | _                      | _              | 0   | 0            |
| CDTV      | 480i        | 15,734          | 60,0           | _                      | 0              | _   | 0            |
| SDTV      | 576i        | 15,625          | 50,0           | —                      | 0              | —   | 0            |
| EDTV      | 480p        | 31,469          | 60,0           | —                      | 0              | _   | 0            |
| EDIV      | 576p        | 31,25           | 50,0           | —                      | 0              | _   | 0            |
|           | 720p        | 37,5            | 50,0           | _                      | 0              | _   | 0            |
|           | 720p        | 45,0            | 60,0           | —                      | 0              | _   | 0            |
|           | 1080i       | 33,8            | 60,0           | _                      | 0              | _   | 0            |
| ΠDIV      | 1080i       | 28,1            | 50,0           | _                      | 0              | _   | 0            |
|           | 1080p       | 67,5            | 60,0           |                        | 0              | _   | 0            |
|           | 1080p       | 56,3            | 50,0           | _                      | 0              | _   | 0            |

O: Fréquence supportée

—: Fréquence non supportée

\* : Niveau affichable

## **Dimensions du projecteur**

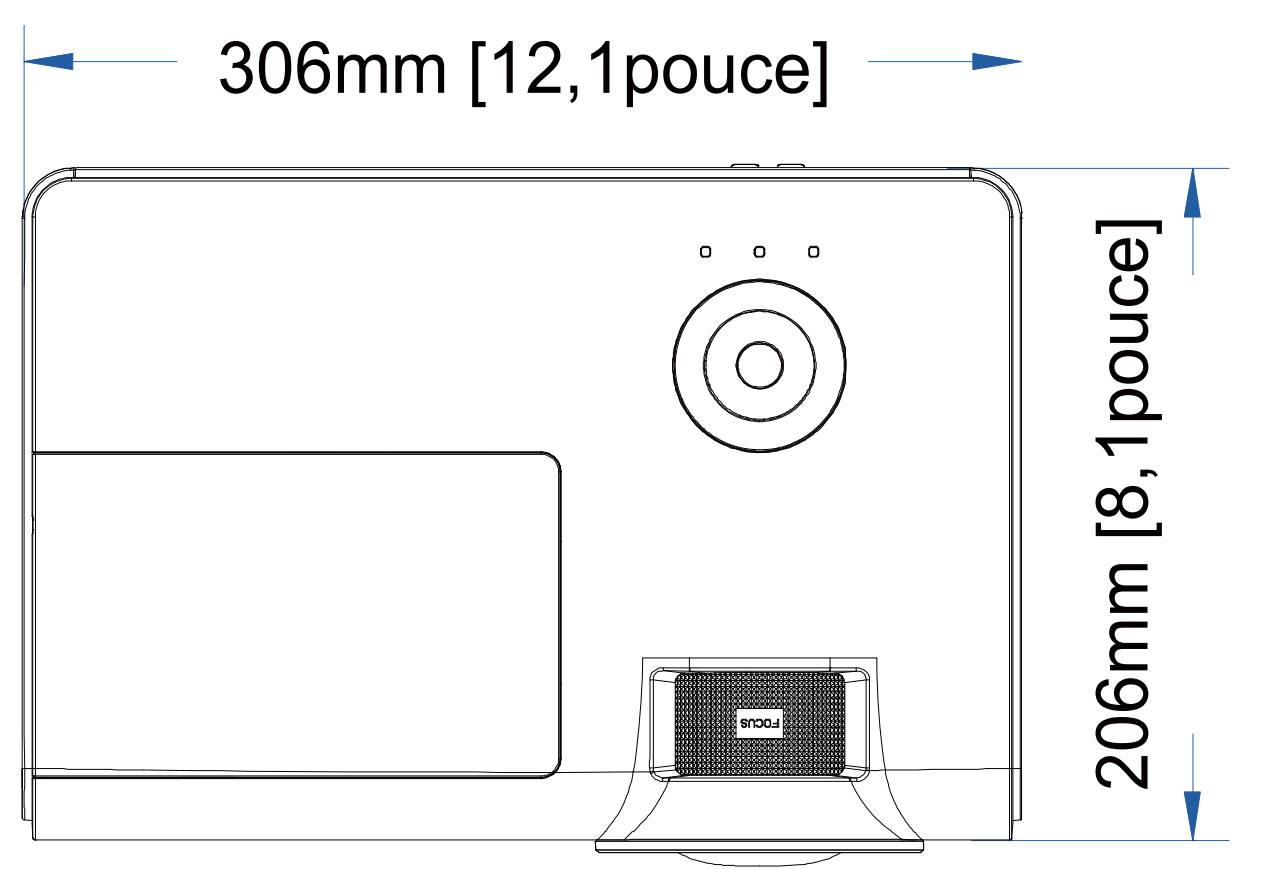

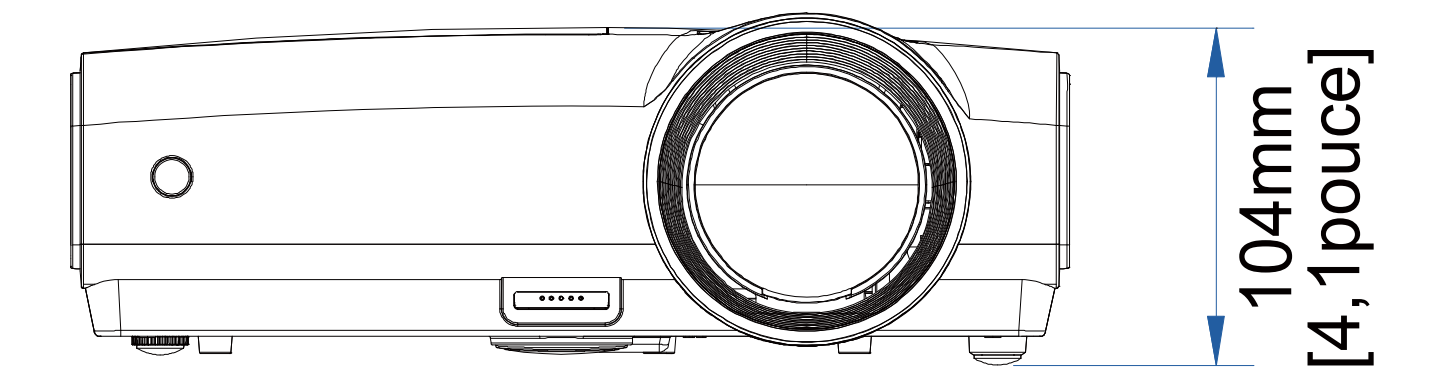

## **CONFORMITE A LA REGLEMENTATION**

### DÉCLARATION DE LA COMMISSION FÉDÉRALE DES TÉLÉCOMMUNICATIONS SUR LES INTERFÉRENCES

Cet équipement a été testé et reconnu conforme aux limites des appareils numériques de Classe B, conformément à l'Article 15 des règlements de la FCC. Ces limites sont stipulées aux fins de garantir une protection raisonnable contre les interférences nuisibles en installation résidentielle. Cet équipement génère, utilise et diffuse des ondes radio et, s'il n'est pas installé ni utilisé en conformité avec les instructions dont il fait l'objet, il peut causer des interférences nuisibles avec les communications radio. Nous ne pouvons cependant pas vous garantir qu'une interférence ne se produira pas dans une installation particulière. Si cet équipement provoque des interférences néfastes pour la réception de la radio ou de la télévision, ce qui peut être déterminé en éteignant puis en rallumant l'appareil, l'utilisateur est encouragé à tenter de corriger les interférences selon l'une ou plusieurs des mesures suivantes:

-Réorienter ou déplacer l'antenne de réception

-Augmenter la distance séparant l'équipement et le récepteur.

-Connecter l'équipement à un circuit différent de celui auquel le récepteur est connecté.

-Contacter le revendeur ou un technicien radio/TV qualifié pour toute assistance requise.

#### **Attention :**

Les modifications qui n'auraient pas été expressément approuvées par le titulaire de cet équipement sont susceptibles d'annuler le droit de l'utilisateur de faire fonctionner l'équipement.

### Avertissement sur l'exposition RF

Cet appareil doit être installé et utilisé en accord avec les instructions fournies et les antennes utilisées pour cet émetteur doivent être installées de façon à fournir une distance de séparation d'au moins 20 cm par rapport à toute personne, et elles ne doivent pas être co-localisées ni opérées en conjonction avec d'autres antennes ou émetteurs. Les utilisateurs finaux et les installateurs doivent recevoir les instructions d'installation des antennes et les conditions d'utilisation de l'émetteur pour satisfaire à la conformité aux expositions RF.

### Certifications de sécurité

CE et CB.

## ANNEXE I

## Protocole RS-232C

Paramétrage RS232

| Taux de Baud:           | 9600   |
|-------------------------|--------|
| Vérification<br>parité: | Aucune |
| Bit données:            | 8      |
| Bit arrêt:              | 1      |
| Contrôle flux           | Aucune |

Délai minimum pour la commande suivante : 1 ms

#### Structure Commande Contrôle

|       | Code d'en-tête | Code commande | Code<br>données | Code fin |
|-------|----------------|---------------|-----------------|----------|
| HEX   |                | Command       | Data            | 0Dh      |
| ASCII | 'V'            | Command       | Data            | CR       |

Température de fonctionnement

Remarque : XX=00-98, ID du projecteur, XX=99 est pour tous les projecteurs Résultat retour S= Succès / E= Echec n : 0:Désactive/1: Activer/Valeur(0~9999)

|          | Comma             | and Group 00                                     |               |
|----------|-------------------|--------------------------------------------------|---------------|
| ASCII    | Function          | Description                                      | Return Result |
| VXXS0001 | Power On          |                                                  | P/F           |
| VXXS0002 | Power Off         |                                                  | P/F           |
| VXXS0003 | Resync            |                                                  | P/F           |
| VXXG0004 | Get Lamp Hours    |                                                  | Pn/F          |
| VXXS0006 | System Reset      |                                                  | P/F           |
| VXXG0007 | Get System Status | 0:Reset<br>1:Standby<br>2:Operation<br>3:Cooling | Pn/F          |
| VXXG0008 | Get F/W Version   |                                                  | Pn/F          |

|           | Comma          | nd Group 01 |              |
|-----------|----------------|-------------|--------------|
| ASCII     | Function       | Description | Return Value |
| VXXG0101  | Get Brightness | n=0~100     | Pn/F         |
| VXXS0101n | Set Brightness | n=0~100     | P/F          |
| VXXG0102  | Get Contrast   | n=0~100     | Pn/F         |
| VXXS0102n | Set Contrast   | n=0~100     | P/F          |
| VXXG0103  | Get Color      | n=0~100     | Pn/F         |
| VXXS0103n | Set Color      | n=0~100     | P/F          |
| VXXG0104  | Get Tint       | n=0~100     | Pn/F         |
| VXXS0104n | Set Tint       | n=0~100     | P/F          |
| VXXG0105  | Get Sharpness  | 0~31        | Pn/F         |

## Projecteur DLP – Manuel de l'utilisateur

| VXXS0105n | Set Sharpness         | 0~31                                                                          | P/F          |
|-----------|-----------------------|-------------------------------------------------------------------------------|--------------|
| VXXG0106  | Get Color Temperature | 0:Cold<br>1:Normal<br>2:Warm                                                  | Pn/F         |
| VXXS0106n | Set Color Temperature | 0:Cold<br>1:Normal<br>2:Warm                                                  | P/F          |
| VXXG0107  | Get Gamma             | 0:PC<br>1:MAC<br>2:Video<br>3:Chart<br>4: B&W                                 | Pn/F         |
| VXXS0107n | Set Gamma             | 0:PC<br>1:MAC<br>2:Video<br>3:Chart<br>4: B&W                                 | P/F          |
|           | Commai                | nd Group 02                                                                   |              |
| ASCII     | Function              | Description                                                                   | Return Value |
| VXXS0201  | Select RGB            |                                                                               | P/F          |
| VXXS0202  | Select RGB2           |                                                                               | P/F          |
| VXXS0203  | Select DVI            |                                                                               | P/F          |
| VXXS0204  | Select Video          |                                                                               | P/F          |
| VXXS0205  | Select S-Video        |                                                                               | P/F          |
| VXXS0206  | Select HDMI           |                                                                               | P/F          |
| VXXS0207  | Select BNC            |                                                                               | P/F          |
| VXXG0220  | Get Current Source    | Return<br>1:RGB<br>2:RGB2<br>3:DVI<br>4:Video<br>5:S-Video<br>6:HDMI<br>7:BNC | Pn/F         |
|           | Commai                | nd Group 03                                                                   |              |
| ASCII     | Function              | Description                                                                   | Return Value |
| VXXG0301  | Get Scaling           | 0: Fill<br>1: 4:3<br>2: 16:9<br>3 :Letter Box<br>4 :Native                    | Pn/F         |
| VXXS0301n | Set Scaling           | 0: Fill<br>1: 4:3<br>2: 16:9<br>3 :Letter Box<br>4 :Native                    | P/F          |
| VXXG0302  | Blank                 |                                                                               | Pn/F         |

| VXXS0302n                                                                                                    | Blank                                                                                                    |                                                  | P/F                                                                                                    |
|----------------------------------------------------------------------------------------------------|----------------------------------------------------------------------------------------------------|--------------------------------------------------|----------------------------------------------------------------------------------------------------|
| VXXG0303                                                                                                    | Auto Keystone On                                                                                                    |                                                  | Pn/F                                                                                                    |
| VXXS0303n                                                                                                    | Auto Keystone On                                                                                                    |                                                  | P/F                                                                                                    |
| VXXG0304                                                                                                    | Freeze On                                                                                                    |                                                  | Pn/F                                                                                                    |
| VXXS0304n                                                                                                    | Freeze On                                                                                                    |                                                  | P/F                                                                                                    |
| VXXG0305                                                                                                    | Volume                                                                                                    | n=0~8                                            | Pn/F                                                                                                    |
| VXXS0305n                                                                                                    | Volume                                                                                                    | n=0~8                                            | P/F                                                                                                    |
| VXXG0308                                                                                                    | Projection Mode                                                                                                    | 0:Front<br>1:Rear<br>2:Ceiling<br>3:Rear+Ceiling | Pn/F                                                                                                    |
| VXXS0308n                                                                                                    | Projection Mode                                                                                                    | 0:Front<br>1:Rear<br>2:Ceiling<br>3:Rear+Ceiling | P/F                                                                                                    |
| VXXG0309                                                                                                    | Get vertical keystone value                                                                                                    | n= -40~40                                        | Pn/F                                                                                                    |
| VXXS0309n                                                                                                    | Set vertical keystone value                                                                                                    | n= -40~40                                        | P/F                                                                                                    |
| VXXG0311                                                                                                    | Adjust the zoom                                                                                                    | n=-10~10                                         | Pn/F                                                                                                    |
| VXXS0311n                                                                                                    | Adjust the zoom                                                                                                    | n=-10~10                                         | P/F                                                                                                    |
|                                                                                                    | Command Group 04                                                                                                    | (Remote Control)                                 |                                                                                                    |
|                                                                                                    |                                                                                                    |                                                  |                                                                                                    |
| ASCII                                                                                                    | Function                                                                                                    | Description                                      | Return Value                                                                                                    |
| ASCII<br>VXXS0401                                                                                                    | <b>Function</b><br>UP arrow                                                                                                    | Description                                      | Return Value                                                                                                    |
| <b>ASCII</b><br>VXXS0401<br>VXXS0402                                                                                                    | Function       UP arrow       DOWN arrow                                                                                             | Description                                      | Return Value       P/F       P/F                                                                                                    |
| <b>ASCII</b><br>VXXS0401<br>VXXS0402<br>VXXS0403                                                                                                    | Function       UP arrow       DOWN arrow       LEFT arrow                                                                            | Description                                      | Return Value       P/F       P/F       P/F                                                                                                    |
| ASCII<br>VXXS0401<br>VXXS0402<br>VXXS0403<br>VXXS0404                                                                                                    | FunctionUP arrowDOWN arrowLEFT arrowRIGHT arrow                                                                                      | Description                                      | Return ValueP/FP/FP/FP/F                                                                                                    |
| ASCII<br>VXXS0401<br>VXXS0402<br>VXXS0403<br>VXXS0404<br>VXXS0405                                                                                                    | FunctionUP arrowDOWN arrowLEFT arrowRIGHT arrowPOWER                                                                                 | Description                                      | Return ValueP/FP/FP/FP/FP/FP/F                                                                                                    |
| ASCII<br>VXXS0401<br>VXXS0402<br>VXXS0403<br>VXXS0404<br>VXXS0405<br>VXXS0406                                                                                                    | FunctionUP arrowDOWN arrowLEFT arrowRIGHT arrowPOWEREXIT                                                                             | Description                                      | Return Value           P/F           P/F           P/F           P/F           P/F           P/F           P/F           P/F                                                                                                    |
| ASCII<br>VXXS0401<br>VXXS0402<br>VXXS0403<br>VXXS0404<br>VXXS0405<br>VXXS0406<br>VXXS0407                                                                                                    | FunctionUP arrowDOWN arrowLEFT arrowRIGHT arrowPOWEREXITINPUT                                                                        | Description                                      | Return Value           P/F           P/F           P/F           P/F           P/F           P/F           P/F           P/F           P/F           P/F           P/F                                                                                                    |
| ASCII<br>VXXS0401<br>VXXS0402<br>VXXS0403<br>VXXS0404<br>VXXS0405<br>VXXS0406<br>VXXS0407<br>VXXS0408                                                                                                    | FunctionUP arrowDOWN arrowLEFT arrowRIGHT arrowPOWEREXITINPUTAUTO                                                                    | Description                                      | Return Value           P/F           P/F           P/F           P/F           P/F           P/F           P/F           P/F           P/F           P/F           P/F           P/F           P/F                                                                                                    |
| ASCII<br>VXXS0401<br>VXXS0402<br>VXXS0403<br>VXXS0404<br>VXXS0405<br>VXXS0406<br>VXXS0407<br>VXXS0408<br>VXXS0409                                                                                                    | FunctionUP arrowDOWN arrowLEFT arrowRIGHT arrowPOWEREXITINPUTAUTOKEYSTONE+                                                           | Description                                      | Return Value           P/F           P/F           P/F           P/F           P/F           P/F           P/F           P/F           P/F           P/F           P/F           P/F           P/F           P/F           P/F           P/F           P/F           P/F           P/F           P/F                                                                                                    |
| ASCII<br>VXXS0401<br>VXXS0402<br>VXXS0403<br>VXXS0404<br>VXXS0405<br>VXXS0406<br>VXXS0407<br>VXXS0407<br>VXXS0408<br>VXXS0409<br>VXXS0410                                                                                                    | FunctionUP arrowDOWN arrowLEFT arrowRIGHT arrowPOWEREXITINPUTAUTOKEYSTONE+KEYSTONE-                                                  | Description                                      | Return Value           P/F           P/F           P/F           P/F           P/F           P/F           P/F           P/F           P/F           P/F           P/F           P/F           P/F           P/F           P/F           P/F           P/F           P/F           P/F           P/F           P/F                                                                                                    |
| ASCII<br>VXXS0401<br>VXXS0402<br>VXXS0403<br>VXXS0404<br>VXXS0405<br>VXXS0406<br>VXXS0407<br>VXXS0408<br>VXXS0409<br>VXXS0410<br>VXXS0411                                                                                                    | FunctionUP arrowDOWN arrowLEFT arrowRIGHT arrowPOWEREXITINPUTAUTOKEYSTONE+KEYSTONE-MENU                                              | Description                                      | Return Value           P/F           P/F                                                                                                    |
| ASCII<br>VXXS0401<br>VXXS0402<br>VXXS0403<br>VXXS0404<br>VXXS0405<br>VXXS0406<br>VXXS0407<br>VXXS0407<br>VXXS0408<br>VXXS0409<br>VXXS0410<br>VXXS0411<br>VXXS0412                                                                                                    | FunctionUP arrowDOWN arrowLEFT arrowRIGHT arrowPOWEREXITINPUTAUTOKEYSTONE+KEYSTONE-MENUSTATUS                                        | Description                                      | Return Value           P/F           P/F                                                                                                    |
| ASCII<br>VXXS0401<br>VXXS0402<br>VXXS0403<br>VXXS0404<br>VXXS0405<br>VXXS0406<br>VXXS0407<br>VXXS0407<br>VXXS0408<br>VXXS0409<br>VXXS0410<br>VXXS0411<br>VXXS0412<br>VXXS0413                                                                                                    | FunctionUP arrowDOWN arrowLEFT arrowRIGHT arrowPOWEREXITINPUTAUTOKEYSTONE+KEYSTONE-MENUSTATUSMUTE                                    | Description                                      | Return Value           P/F           P/F                                                                                                    |
| ASCII<br>VXXS0401<br>VXXS0402<br>VXXS0403<br>VXXS0404<br>VXXS0405<br>VXXS0406<br>VXXS0407<br>VXXS0407<br>VXXS0408<br>VXXS0409<br>VXXS0410<br>VXXS0411<br>VXXS0412<br>VXXS0413<br>VXXS0414                                                                                                    | FunctionUP arrowDOWN arrowLEFT arrowRIGHT arrowPOWEREXITINPUTAUTOKEYSTONE+KEYSTONE-MENUSTATUSMUTEZOOM+                               | Description                                      | Return Value           P/F           P/F     < |
| ASCII<br>VXXS0401<br>VXXS0402<br>VXXS0403<br>VXXS0404<br>VXXS0405<br>VXXS0406<br>VXXS0407<br>VXXS0407<br>VXXS0408<br>VXXS0409<br>VXXS0409<br>VXXS0410<br>VXXS0411<br>VXXS0412<br>VXXS0413<br>VXXS0414<br>VXXS0415                                                                                                    | FunctionUP arrowDOWN arrowLEFT arrowRIGHT arrowPOWEREXITINPUTAUTOKEYSTONE+KEYSTONE-MENUSTATUSMUTEZOOM+ZOOM-                          | Description                                      | Return Value           P/F           P/F     < |
| ASCII<br>VXXS0401<br>VXXS0402<br>VXXS0403<br>VXXS0404<br>VXXS0405<br>VXXS0406<br>VXXS0407<br>VXXS0407<br>VXXS0408<br>VXXS0409<br>VXXS0409<br>VXXS0410<br>VXXS0411<br>VXXS0411<br>VXXS0413<br>VXXS0414<br>VXXS0415<br>VXXS0416                                                                                                    | FunctionUP arrowDOWN arrowLEFT arrowRIGHT arrowPOWEREXITINPUTAUTOKEYSTONE+KEYSTONE-MENUSTATUSMUTEZOOM+ZOOM-BLANK                     | Description                                      | Return Value           P/F           P/F     < |
| ASCII<br>VXXS0401<br>VXXS0402<br>VXXS0403<br>VXXS0404<br>VXXS0405<br>VXXS0406<br>VXXS0407<br>VXXS0408<br>VXXS0408<br>VXXS0409<br>VXXS0409<br>VXXS0410<br>VXXS0411<br>VXXS0412<br>VXXS0413<br>VXXS0414<br>VXXS0415<br>VXXS0417                                                                                                    | FunctionUP arrowDOWN arrowLEFT arrowRIGHT arrowPOWEREXITINPUTAUTOKEYSTONE+KEYSTONE-MENUSTATUSMUTEZOOM+ZOOM-BLANKFREEZE               | Description                                      | Return Value           P/F           P/F     < |
| ASCII<br>VXXS0401<br>VXXS0402<br>VXXS0403<br>VXXS0404<br>VXXS0405<br>VXXS0406<br>VXXS0407<br>VXXS0407<br>VXXS0409<br>VXXS0409<br>VXXS0409<br>VXXS0410<br>VXXS0410<br>VXXS0411<br>VXXS0413<br>VXXS0414<br>VXXS0415<br>VXXS0416<br>VXXS0417<br>VXXS0418                                                                                                    | FunctionUP arrowDOWN arrowLEFT arrowRIGHT arrowPOWEREXITINPUTAUTOKEYSTONE+KEYSTONE-MENUSTATUSMUTEZOOM+ZOOM-BLANKFREEZEVOLUME+        | Description                                      | Return Value           P/F           P/F     < |
| ASCII           VXXS0401           VXXS0402           VXXS0403           VXXS0404           VXXS0405           VXXS0406           VXXS0407           VXXS0408           VXXS0409           VXXS0410           VXXS0411           VXXS0412           VXXS0413           VXXS0414           VXXS0415           VXXS0417           VXXS0418           VXXS0419 | FunctionUP arrowDOWN arrowLEFT arrowRIGHT arrowPOWEREXITINPUTAUTOKEYSTONE+KEYSTONE-MENUSTATUSMUTEZOOM+ZOOM-BLANKFREEZEVOLUME+VOLUME- | Description                                      | Return Value           P/F           P/F     < |

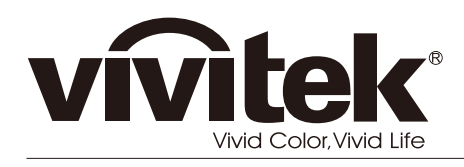

www.vivitekcorp.com